# **WSpeak** ECU Konverter Kolibri-NG

## **Anleitung Version 1.0**

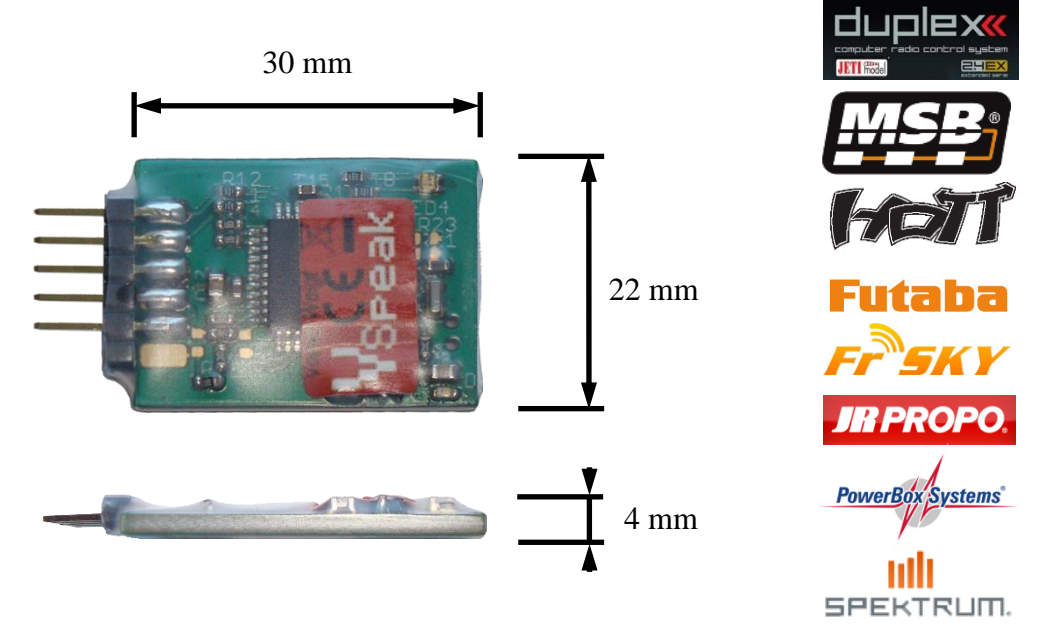

#### **Einleitung**

Der VSpeak ECU Konverter stellt die Daten der Kolibri ECU zur Übertragung auf dem Telemetrie-Rückkanal des jeweiligen Fernsteuersystems bereit.

Der ECU Konverter berechnet den Kraftstoffverbrauch und überträgt diesen ebenfalls auf den jeweiligen Sender des Modellpiloten.

Einstellungen des VSpeak Konverters können bei Jeti, HoTT und PowerBox direkt vom Sender aus vorgenommen werden, bei allen anderen Fernsteuersystemen mit Hilfe des im Turbinenlieferumfang enthaltenen Bedienterminals (HDT).

Unterstützte ECU: Kolibri-NG (Next Generation):

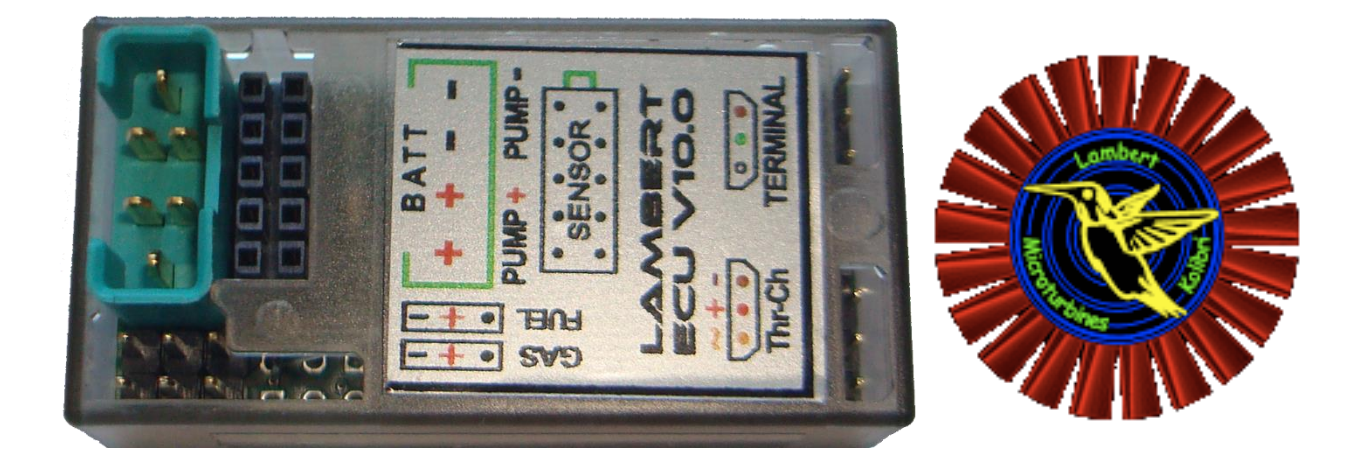

| 1           | <u>Hardware</u>                                         | 4        |
|-------------|---------------------------------------------------------|----------|
| 2           | Telemetrie                                              | 5        |
| 2.0         | Auswahl Telemetriesystem / Systemsettings               | 5        |
| 2.0.1       | Auswahl Telemetriesvstem                                | 6        |
| 2.0.2       | Systemsettings                                          | 6        |
| 2.0.2.1     | FUEL Tank Size                                          | 8        |
| 2.0.2.2     | FUEL-Flow @ 2.0V bzw. 4.0V                              | 8        |
| 2.0.2.3     | FUEL rounded                                            | 8        |
| 2.0.2.4     | Option Taxi Tank                                        | 8        |
| 2.1         | Jeti Duplex EX                                          | 9        |
| 2.1.1       | EX-Daten DC/DS-Sender                                   | 9        |
| 2.1.1.1     | JetiBox                                                 | 9        |
| 2.1.1.2     | 1 urbinenstatus – numerische werte                      | 9<br>10  |
| 2.1.1.3     | Sonderzeichen                                           | 10       |
| 2.1.1.5     | Expandermenu                                            | 12       |
| 2.1.2       | Profibox - autarkes Telemetriesystem für Kolibri-ECU    | 12       |
| 2.2         | Multiplex MLink (MSB)                                   | 13       |
| 2.2.1       | Adressbelegung /Alarme                                  | 13       |
| 2.2.2       | Turbinenstatus                                          | 13       |
| 2.2.3       | Einstellungen                                           | 14       |
| 2.3         | Graupner HoTT                                           | 15       |
| 2.3.1       | Sensortyp                                               | 15       |
| 2.3.2       | Textdisplay                                             | 15       |
| 2.3.2.1     | Tastenzuordnung                                         | 16       |
| 2.3.3       | Datendisplay/Sprachausgabe                              | 16       |
| 2.3.3.1     | GAM - General Air Modul                                 | 16       |
| 2.3.3.2     | ESC - Electronic Speed Control                          | 17       |
| 2.3.3.3     | VAR – Variometer                                        | 17       |
| 2.3.4       | Parametereingabe                                        | 18       |
| 2.3.4.1     | Alarme<br>Treibstoffverbrauch / Sensortyp               | 10<br>19 |
| 2.4         | Futaba S.BUS2                                           | 20       |
| 2.4.1       | Anmeldung am Sender                                     | 20       |
| 2.4.2       | Turbinenstatus – numerische "Strom"-Werte               | 21       |
| 2.4.3       | Einstellungen                                           | 22       |
| 2.4.4       | ALARM                                                   | 23       |
| 2.4.4.1     | Tankreserve / FUEL Tank low                             | 23       |
| 2.4.4.2     | Drehzahlüberwachung / RPM low                           | 23       |
| 2.4.4.5     | Turomenabsteller / Status                               | 23       |
| <b>2.</b> 5 |                                                         | 24       |
| 2.5.1       | Anmeldung am Sender                                     | 24<br>25 |
| 2.3.2       | Zuordnung JetCat V10 - ECU Werte                        | 25       |
| 2.5.3       | Turbinenstatus – numerische "Strom"-Werte               | 26       |
| 2.5.4       | Einstellungen                                           | 27       |
| 2.5.5       | ALARM                                                   | 27       |
| 2.3.5.1     | Drenzahluberwachung / KPM low<br>Battary low / ECT high | 27<br>20 |
| 2.5.5.2     | Turbinenabsteller / Status                              | 28       |
|             |                                                         | . = 0    |

### <u>Inhalt</u>

Seite

| 2.6     | FrSKY S.Port                                   |    |
|---------|------------------------------------------------|----|
| 2.6.1   | LUA script für Taranis                         |    |
| 2.6.2   | LUA script für Horus (openTX)                  |    |
| 2.6.3   | Turbinenstatus – numerische "Temperatur"-Werte |    |
| 2.6.4   | Einstellungen                                  | 30 |
| 2.6.5   | Alarme                                         | 30 |
| 2.7     | JR PROPO                                       |    |
| 2.7.1   | Turbinenstatus – numerische "Strom"-Werte      | 32 |
| 2.7.2   | Einstellungen                                  |    |
| 2.7.3   | Alarme                                         |    |
| 2.8     | PowerBox P <sup>2</sup> Bus                    |    |
| 2.8.1   | Einstellungen                                  |    |
| 2.8.1.1 | FUEL                                           |    |
| 2.8.1.2 | PRIORITY                                       |    |
| 2.8.1.3 | SYSTEM                                         |    |
| 2.9     | Spektrum (X-Bus)                               |    |
| 2.9.1   | Telemetriedisplay                              |    |
| 2.9.2   | Einstellungen                                  |    |
| 2.9.3   | Alarme                                         |    |
| 3       | Technische Daten                               |    |
| 4       | Entsorgungshinweis                             |    |
| 5       | EG-Konformitätserklärung                       |    |
| 6       | Versionshistorie                               |    |
| 7       | Kontakt                                        |    |

#### 1 <u>Hardware</u>

Data LED: grün (EIN)  $\rightarrow$  Datenempfang von Kolibri ECU

grün (blinkend) → Datenempfang von Kolibri ECU **und** Datentransfer zum Empfänger (bei Jeti nur dann, wenn JetiBox-Tasten aktiviert sind)

rot (EIN)  $\rightarrow$  Programmiermodus mittels Kolibri HDT

Die im Sekundentakt blinkende blaue LED zeigt den störungsfreien Betrieb des ECU Konverters an.

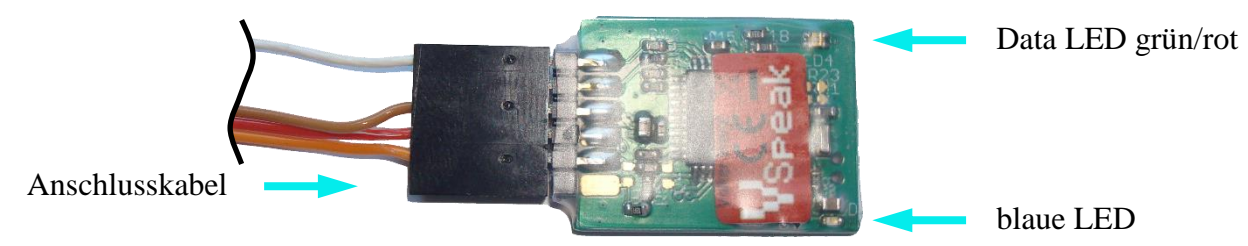

Das im Lieferumfang enthaltene Anschlusskabel wird wie oben zu sehen mit dem 6-poligen Stecker an die Stiftleiste des Konverters angesteckt, die beiden anderen Stecker wie folgt:

#### Anschlüsse: 1. ECU

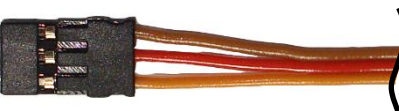

UNI Servostecker

Der 3-adrige UNI Servostecker wird an der ECU an dem mit Terminal bezeichnetem Steckplatz angeschlossen.

Den Datenaustausch zwischen ECU und VSpeak-Konverter signalisiert die 2-farbige Data LED grün

Der ECU-Konverter kann mittels V-Kabel parallel zum Kolibri HDT betrieben werden.

#### 2. Telemetriedaten

Jeti / MSB / HoTT / Futaba JR PROPO / FrSky /PowerBox:

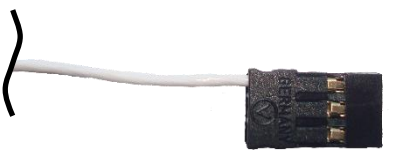

Der 1-adrige UNI Servostecker wird am Telemetrieport des jeweiligen Empfängers angesteckt.

**O D E R**, in der **Spektrum**-Ausführung:

**UNI Servostecker** 

X-Bus-Stecker

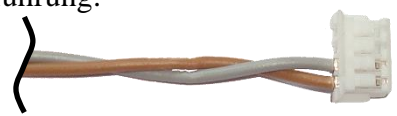

Mit dem X-Bus-Stecker erfolgt der Anschluss des ECU-Konverters an der X-Bus-Buchse des TM1000 – bzw. Spektrumemfängern mit X-BUS-Buchse.

Die Befestigung des VSpeak ECU Konverter kann im Modell mit Hilfe von Klettband, doppelseitigem Klebeband, Kabelbindern o.ä. erfolgen.

#### 2 <u>Telemetrie</u>

Die Spannungsversorgung des VSpeak ECU Konverters erfolgt von der ECU.

Die Telemetrie des ECU-Konverters kann zwischen den Systemen Jeti Duplex, Multiplex, HoTT, Futaba, FrSky, JR PROPO, PowerBox und Spektrum umgeschaltet werden, s. Kapitel 2.0.

#### 2.0 Auswahl Telemetriesystem / Systemsettings

Mit Hilfe eines modifizierten V-Kabels (Signal-Pin aus Servostecker herausgezogen) werden der VSpeak ECU Konverter und das Kolibri HDT an die Kolibri ECU (Terminal Port) entsprechend folgender Grafik angesteckt: (auf dieses Weise ist sichergestellt, dass die Spannung für das Kolibri HDT von max. **5V NICHT überschritten** wird !)

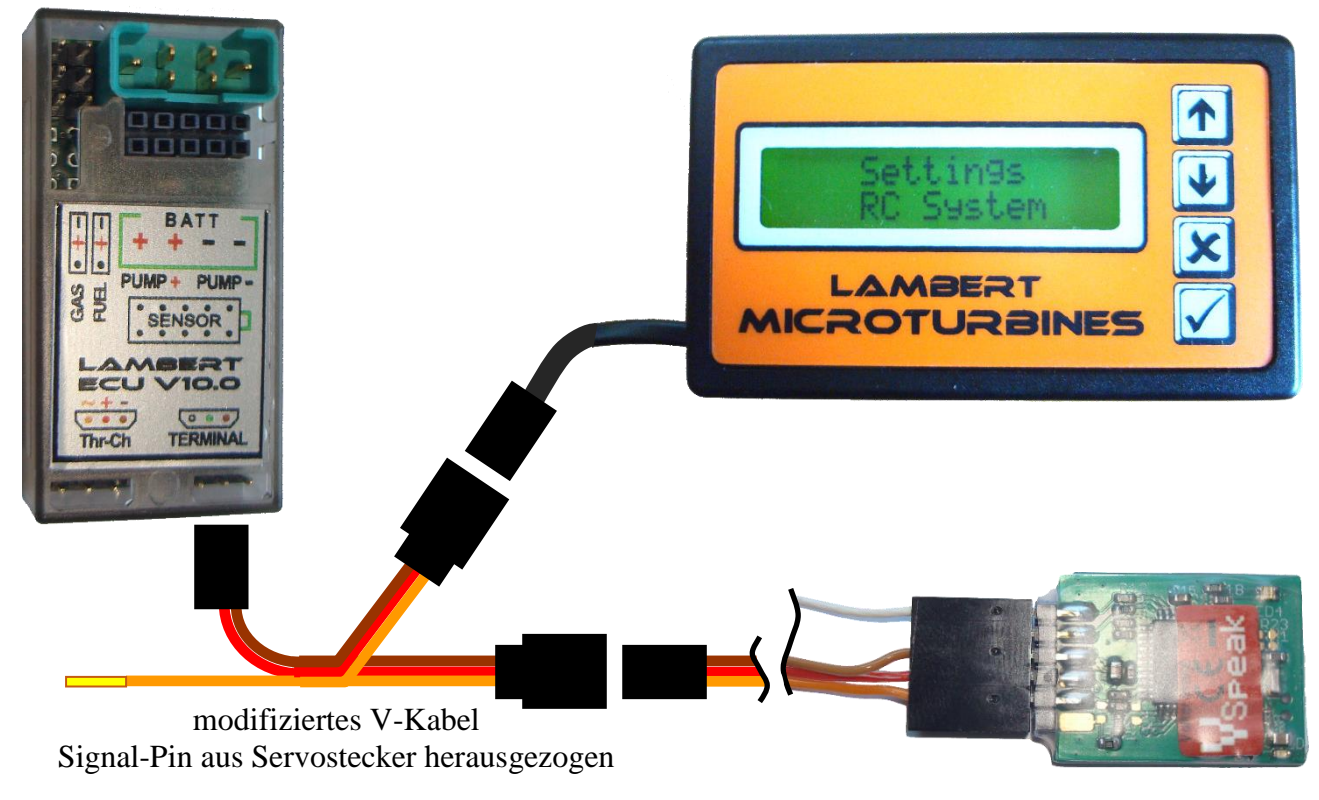

Im Parametriermodus leuchtet die Data LED rot, jeder Tastenklick wird mit grün angezeigt.

Die Handhabung des HDT erfolgt in gewohnter Weise, Parameterauswahl mit Abbruch/Zurück mit und Wertänderung mit bzw. Bei jedem Parameterwechsel wird der zuvor geänderte Wert im ECU Konverter gespeichert.

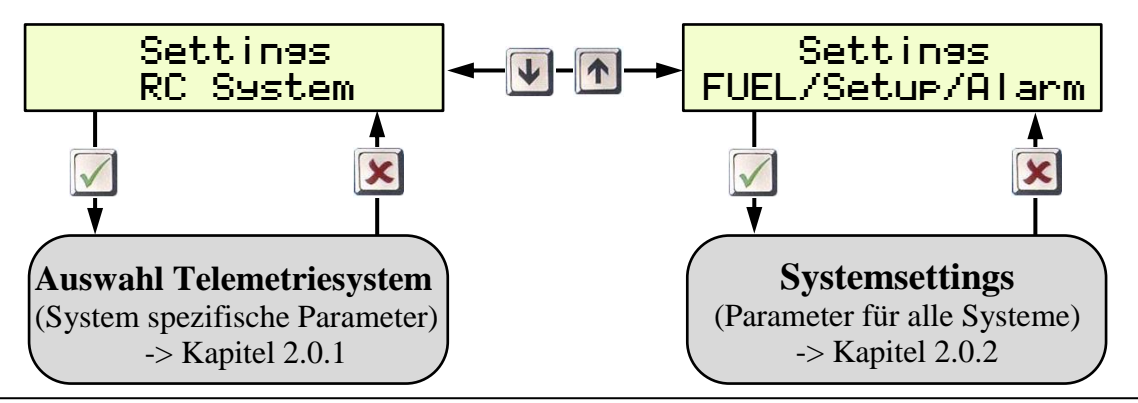

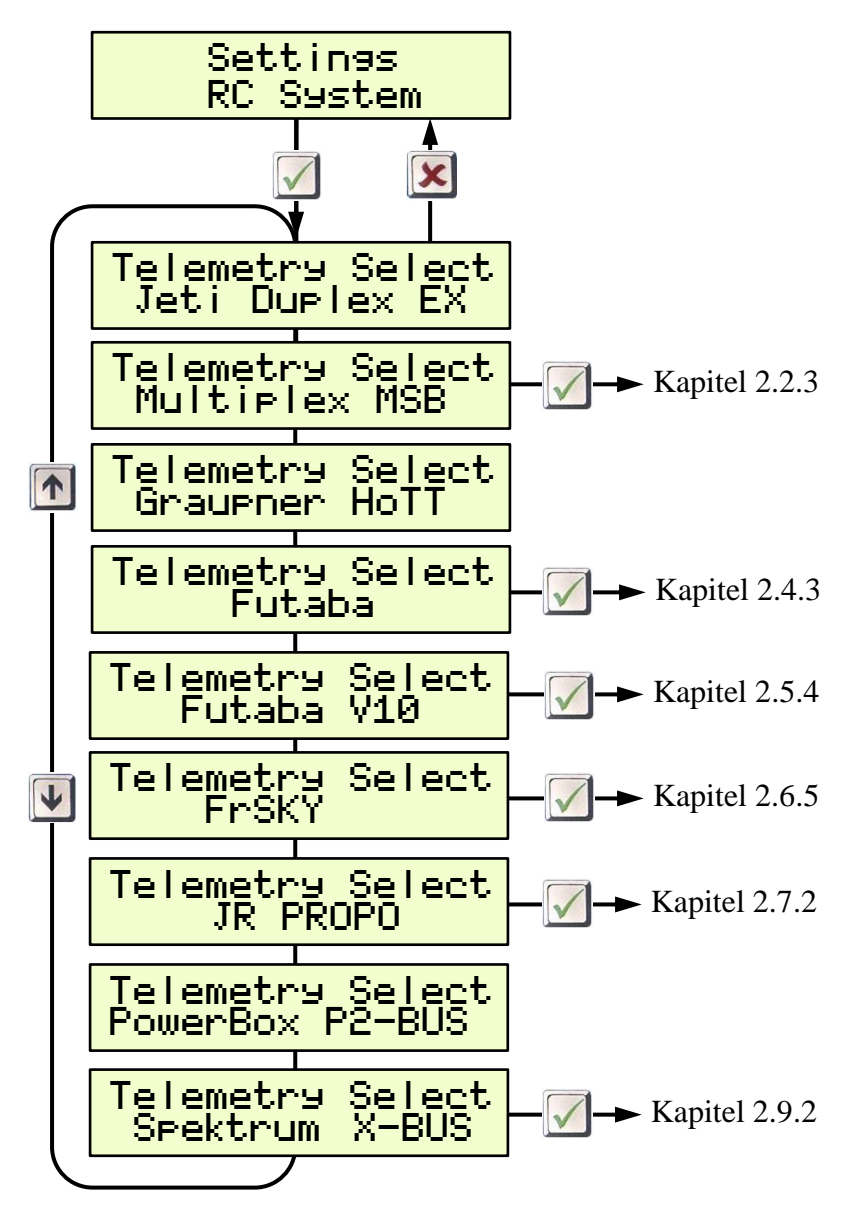

Bei Jeti, HoTT und PowerBox sind alle weiteren Einstellungen direkt vom Sender vorzunehmen, für alle anderen Fernsteuersysteme können weitere spezifische Einstellungen vorgenommen werden (folgen Sie dem jeweiligen Kapitel).

#### 2.0.2 Systemsettings

Im Menü Systemsettings sind alle Parameter enthalten, die für mehrere Telemetriesysteme wirksam sind (Die Parameter sind weitestgehend selbsterklärend, in der Grafik sind die eingestellten Werte bei Auslieferung dargestellt):

Alarme: Unterschreiten von "low"-Werten lösen Alarme aus. Die "low…" Alarme werden nach erstmaligem Überschreiten der "low…" Alarmschwelle aktiviert. Der Alarm für RPM low endet bei Pumpenspannung 0.0V.

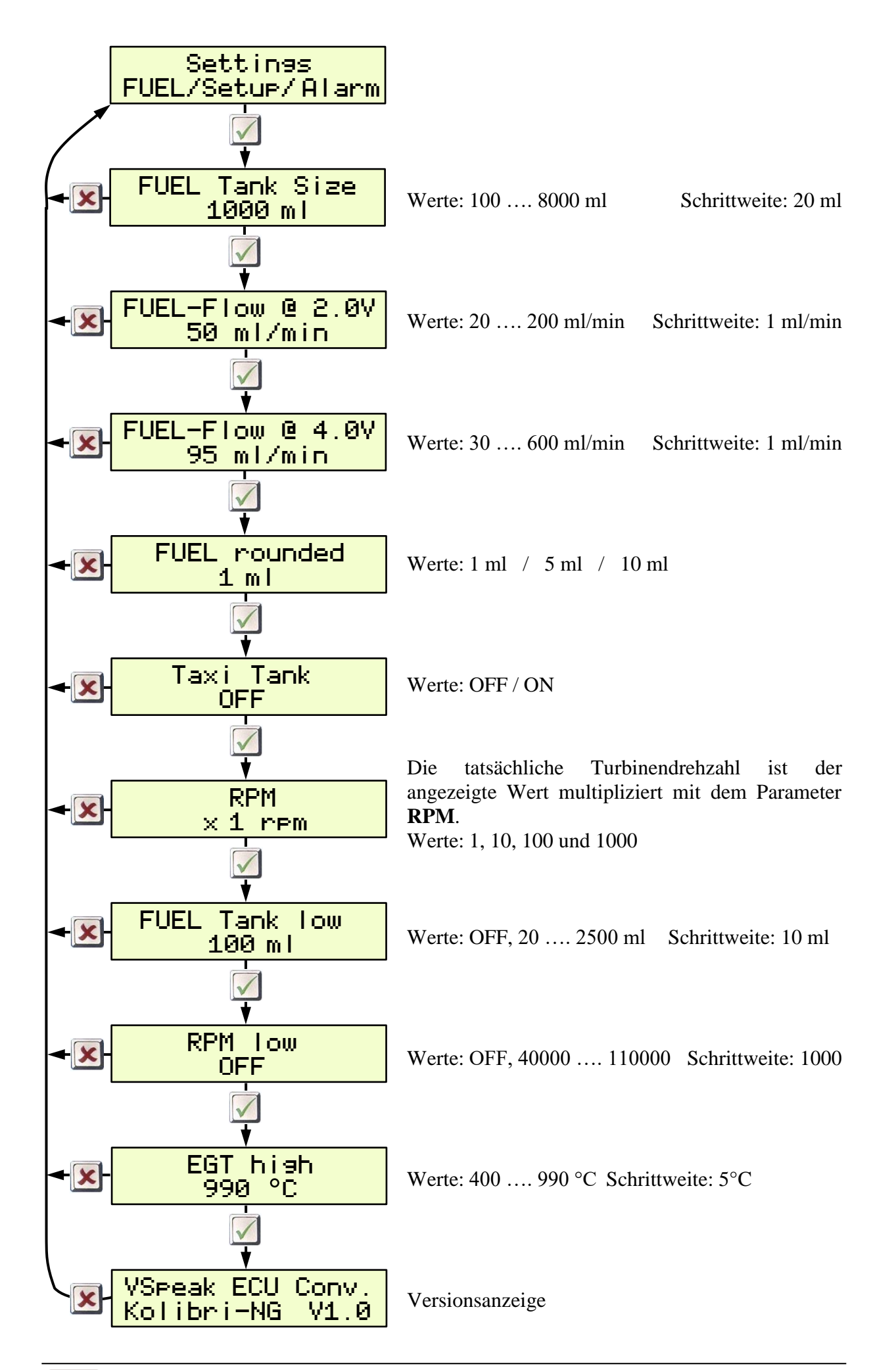

#### 2.0.2.1 FUEL Tank Size

... ist das Fassungsvermögen des Haupttanks in ml. Die Tankgröße wird für die Berechnung des Alarms für den Treibstoffverbrauch/Reserve benötigt.

#### 2.0.2.2 FUEL-Flow @ 2.0V bzw. 4.0V

FUEL-Flow sind die beiden Parameter für den aktuellen Kraftstoffdurchfluss bei 2.0V bzw. 4.0V Pumpenspannung.

Die beiden Parameter können mit Hilfe eines Durchflussmessers ermittelt werden – oder, falls man gerade keinen zur Hand hat, in folgender Weise: Man lässt die Turbine jeweils mit 2,0 bzw. 4,0V Pumpenspannung für die Dauer von 1 Minute laufen und misst den dabei verbrauchten Kraftstoff. Ein genaueres Ergebnis erhält man, wenn man die Messung über mehrere Minuten durchführt und die dabei verbrauchte Kraftstoffmenge durch die Anzahl der Minuten teilt.

#### 2.0.2.3 FUEL rounded

Hier kann die Anzeigegenauigkeit von FUEL (ml) eingestellt werden.

Eine Rundung der Anzeige macht u.a. bei Verwendung der Sprachausgabe zur Reduzierung der Ansagesilben Sinn.

#### 2.0.2.4 Option Taxi Tank

Für Modelle, bei denen ein Taxitank bis zum Abheben des Modells am Haupttank angesteckt wird, ist "Taxi Tank = ON" einzustellen. Ist die Turbine im "Running", dann wird beim **zweiten** Überschreiten von THROTTLE = 80%, die Tankanzeige "resetet", d.h. der bis dahin abgenommene Tankinhalt wird zu diesem Zeitpunkt einmalig wieder auf "voll", also den bei "FUEL Tank Size" eingestellten Wert gestellt.

#### 2.1 Jeti Duplex EX

# 2.1.1 EX-Daten DC/DS-Sender

(VSECU ... VSpeak ECU Konverter):

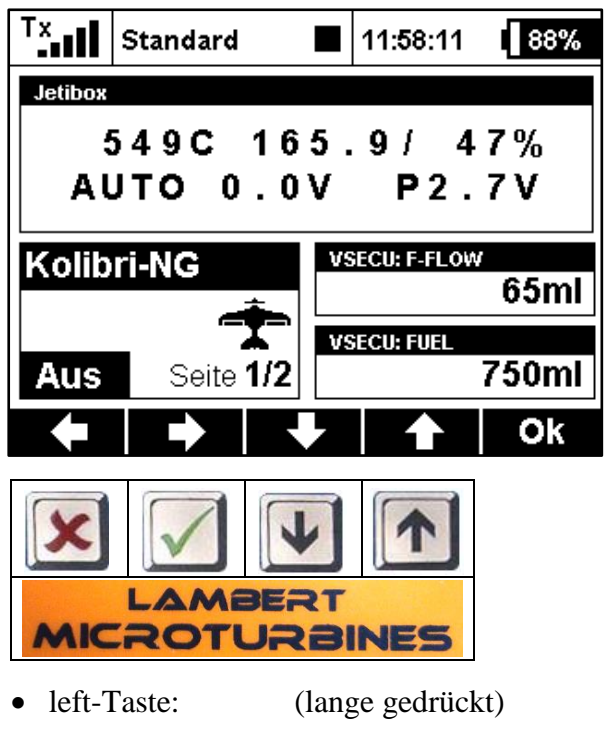

• left-/right-Taste: gleichzeitig gedrückt

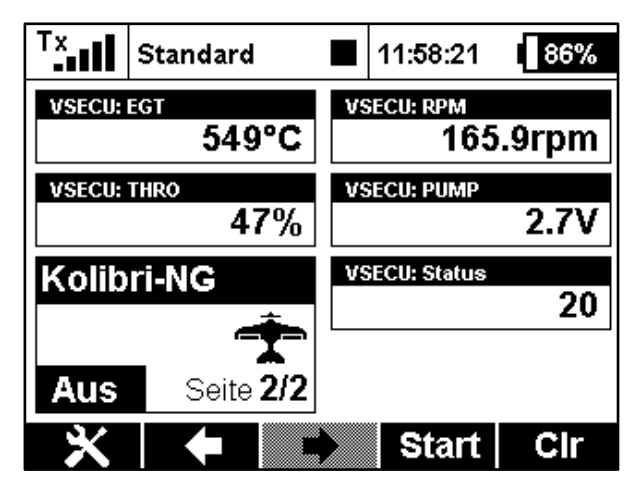

#### 2.1.1.1 JetiBox

In der ECU-Anzeige ist die Zuordnung der Jeti-Tasten zum original Kolibri HDT wie im Bild dargestellt.

Rückkehr zum Expandermenu (wenn ECU-Konverter gemeinsam mit anderen Sensoren über einen Expander angesteckt ist)

Setup ECU Konverter (s. Kapitel 2.1.1.3)

#### 2.1.1.2 Turbinenstatus – numerische Werte

| computer rado control system<br>THE STATUS | Beschreibung |
|--------------------------------------------|--------------|
| 20                                         | AUTO         |
| 15                                         | RAMP-UP      |
| 14                                         | FUELHEAT     |
| 13                                         | PUMPSTART    |
| 12                                         | PROP-HEAT    |
| 11                                         | PROPIGNIT    |
| 10                                         | STANDBY      |
| 3                                          | SLOW-DOWN    |
| 2                                          | COOL-DOWN    |
| 1                                          | ON           |
| 0                                          | OFF          |
| -1                                         | GLOW PLUG!   |
| -2                                         | BATT LOW!    |
| -10                                        | FLAME OUT    |

Die Turbinenmeldungen werden numerisch ausgegeben. Die Zuordnung ist nebenstehender Tabelle zu entnehmen.

Die Status-Werte können in Jeti-Sendern z.B. in logischen Verknüpfungen weiterverarbeitet oder bei Sendern mit werden LUA Unterstützung in LUA Skripten Anwendung finden.

| ECU Einstellungen             |
|-------------------------------|
| 3-SYSTEM                      |
| 3.1 BATTERY                   |
| VOLTAGES                      |
| BATTERY-MIN VOLT<br>6.4 Volts |

#### 2.1.1.3 Alarme / Parametereingabe

Von der ECU-Datenanzeige kann durch gleichzeitiges Drücken der **K** + **L**eft+Righttaste die Parameteranzeige aufgerufen werden.

Mit der **Up-Taste wird die Parameteranzeige wieder verlassen**.

Innerhalb der Parameteranzeige kann mittels Right-Taste - bzw. - K Left-Taste zwischen den Parametergruppen "Alarm", "Alarmcode", "FUEL Tank Size", "FUEL rounded", "F-Flow/Pump-V", "Taxi Tank" und "ECU-EX-Name" "geblättert" werden.

Ist die gewünschte Parametergruppe ausgewählt, kann mittels **Down- und Up-Taste** der zu ändernde Parameter angewählt werden.

Wert-Änderung erfolgt mit der Right-Taste - bzw. - K- Left-Taste.

Beispiel für Parameterauswahl und Parametrierung:

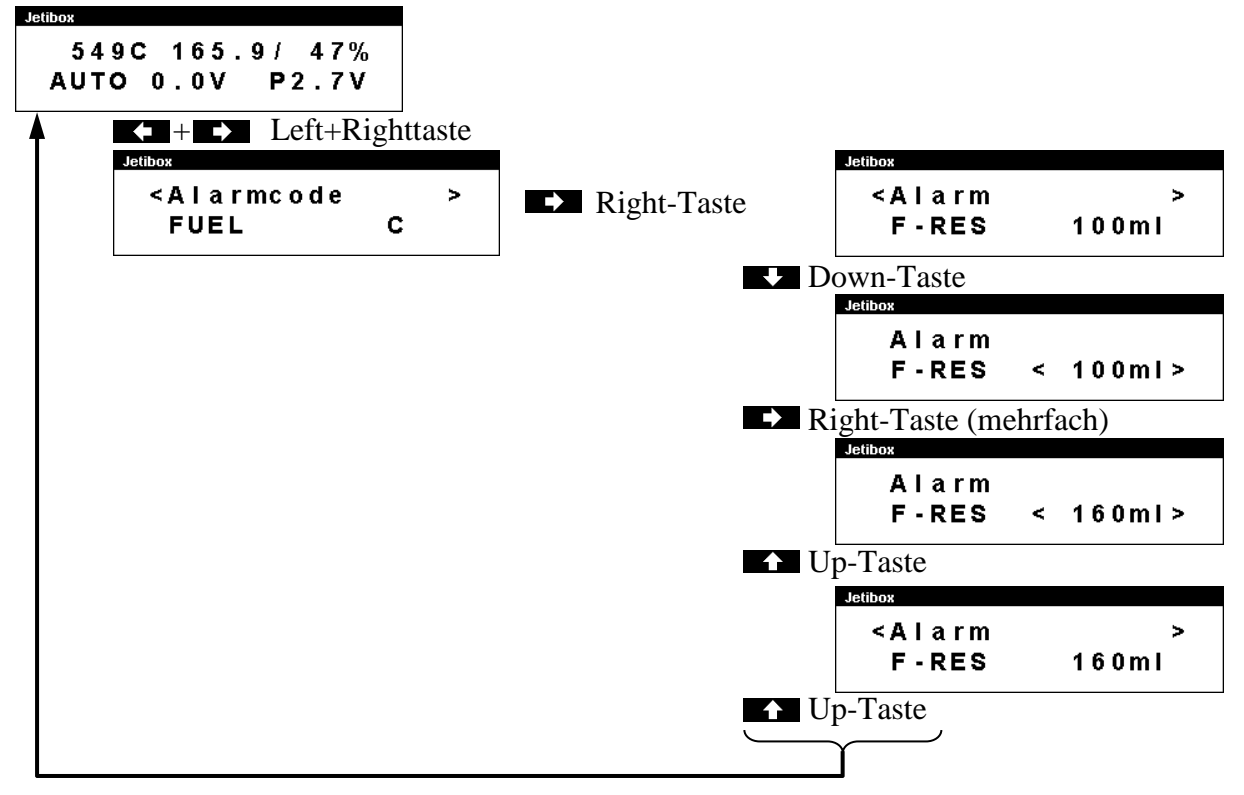

| Parameter-<br>gruppe | Parameter | Wertebereich Schrittweite  |          | Set-Wert<br>(Auslieferung) |
|----------------------|-----------|----------------------------|----------|----------------------------|
|                      | F-RES     | OFF, 50 2500 ml            | 10 ml    | 100 ml                     |
| Alarm                | RPM       | OFF, 40.000 110.000 rpm    | 1000 rpm | OFF                        |
|                      | EGT       | 400 990 °C                 | 5 °C     | 990 °C                     |
|                      | FUEL      |                            |          | С                          |
| Alarmaada            | RPM       |                            | L        |                            |
| Alarincode           | EGT       | $A, B, C, \ldots, A, I, L$ | Т        |                            |
|                      | BATT      |                            | U        |                            |
| FUEL Tank Size       |           | 100 8.000 ml               | 20 ml    | 1.000 ml                   |
| FUEL rounded         |           | 1, 5 , 10 ml               |          | 1 ml                       |
| F-Flow /             | @ 2.0 V   | 20 200 ml/min              | 1 ml/min | 50 ml/min                  |
| Pump-V               | @ 4.0 V   | 30 600 ml/min              | 1 ml/min | 95 ml/min                  |
| Taxi Tank            | OFF, ON   |                            |          | OFF                        |
| Jeti-Sensor          | EX Name   | VSECU, L-ECU, R-ECU, 1LE   | VSECU    |                            |

#### Alarme

Unabhängig von der Möglichkeit Alarmschwellen für die "EX"-Werte im Jeti-Sender zu programmieren, gibt es im VSpeak ECU Konverter die Möglichkeit, Alarme (unter Nutzung der Alarmcodes) einzustellen. Diese Alarme können auch von der ProfiBox als Sprachmeldungen ausgegeben werden.

Wie in der Tabelle ersichtlich kann die Alarmierung für F-RES und RPM abgeschaltet werden, will man bei EGT keinen Alarm haben, so ist die Alarmschwelle auf "nicht erreichbare" Temperatur einzustellen.

Dauerhaft anstehende Alarme, wie z.B. FUEL oder BATT, werden max. 3 x wiederholt.

• FUEL

Der Alarm Fuel-Reserve wird bei Unterschreiten des Resttankvolumens signalisiert.

• RPM (Turbinendrehzahl)

Der Alarm RPM wird bei Unterschreiten der bei RPM eingestellten Turbinendrehzahl signalisiert.

Gestartet wird die Drehzahlüberwachung nach erstmaligem ÜBERschreiten der Drehzahl RPM und endet bei PUMP= 0.0V.

Der RPM-Alarm eignet sich somit auch zur Signalisierung eines "Turbinenabstellers".

• EGT

Der Alarm EGT wird bei Überschreiten der bei EGT eingestellten Strahltemperatur signalisiert.

• BATT

Der Alarm BATT wird bei Unterschreiten des in der ECU eingestellten Parameters BATTERY-MIN VOLT signalisiert.

#### Treibstoffverbrauch

Der VSpeak ECU Konverter kann anhand der von der ECU ausgegebenen Pumpenspannung den aktuellen Treibstoffdurchfluss (F-FLOW) sowie daraus den Treibstoffverbrauch (FUEL) errechnen.

Die beiden dazu notwendigen Parameter können mit Hilfe eines Durchflussmessers ermittelt werden – oder, falls man gerade keinen zur Hand hat, in folgender Weise: Man lässt die Turbine jeweils mit 2,0 bzw. 4,0V Pumpenspannung für die Dauer von 1 Minute laufen und misst den dabei verbrauchten Kraftstoff. Ein genaueres Ergebnis erhält man, wenn man die Messung über mehrere Minuten durchführt und die dabei verbrauchte Kraftstoffmenge durch die Anzahl der Minuten teilt.

Fueltank Size ist das Fassungsvermögen des Haupttanks in ml. Die Tankgröße wird für die Berechnung des Alarms für den Treibstoffverbrauch benötigt (s.o. Alarme: F-RES).

#### Jeti-EX-Sensor-Name

Bei einem 2-Turbinenmodell können auch 2 VSpeak-ECU-Konverter am Jeti-System über einen Expander bzw. CentralBox betrieben werden. Hier wäre die Verwendung der EX Namen:

"1LECU" für Linke Turbinen-ECU am Expandereingang 1 und

"2 RECU" für Rechte Turbinen-ECU am Expandereingang 2 empfehlenswert.

#### Taxi Tank

Für Modelle, bei denen ein Taxitank bis zum Abheben des Modells am Haupttank angesteckt wird, ist "Taxi Tank = ON" einzustellen. Ist die Turbine im "Running", dann wird beim **zweiten** Überschreiten von THROTTLE = 80%, die Tankanzeige "resetet", d.h. der bis dahin abgenommene Tankinhalt wird zu diesem Zeitpunkt einmalig wieder auf "voll", also den bei "FUEL Tank Size" eingestellten Wert gestellt.

#### 2.1.1.4 Sonderzeichen

Am Kolibri HDT können Zeichen zur Anzeige gebracht werden, die so in den Anzeigen von Jetibox, Profibox und DC/DS-Sendern nicht dargestellt werden können.

Folgende Tabelle zeigt eine Übersicht der Sonderzeichen und deren Ersatz für die Jeti:

| LAMBERT<br>MICROTURBINES | JETIBOX<br>Compatible |                                    |
|--------------------------|-----------------------|------------------------------------|
|                          | В                     | Akku voll                          |
| ü                        | 8                     | Akku normal                        |
| Û                        | B                     | Akku leer                          |
| P.,                      | P-                    | Pumpenspannung                     |
| Ľ                        | С                     | Einheit "°C"                       |
|                          |                       | "leer" Balkenanzeige Akku-Spannung |
|                          | X                     | "voll" Balkenanzeige Akku-Spannung |

#### 2.1.1.5 Expandermenu

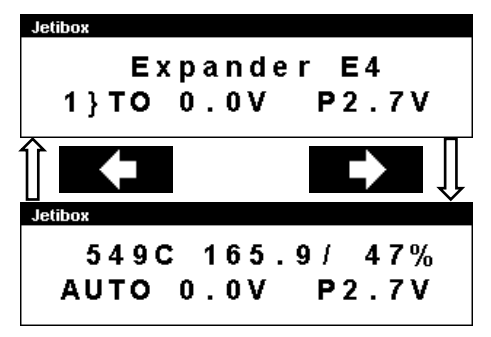

Sofern der VSpeak ECU Konverter an einem Expander bzw. Centralbox angeschlossen ist und über deren Menu in die Anzeigen des ECU Konverters verzweigt wurde (mittels Right-Taste), dann kann eine Rückkehr zum Expandermenu nur in der ECU Anzeige und langes Drücken (> 3 sec) der E Left-Taste erfolgen.

#### 2.1.2 Profibox - autarkes Telemetriesystem für Kolibri-ECU

Mit Hilfe einer Jeti Profibox incl. RSat-Empfänger und dem VSpeak-ECU-Konverter können die Telemetriedaten einer Kolibri ECU völlig autark zum Modellpiloten übertragen werden. Dabei können mittels der Profibox nicht nur die Einstellungen vorgenommen werden, wie in den vorherigen Kapiteln gezeigt wurde - es können auch alle EX-Daten angezeigt und die wichtigen Alarme: EGT, Tankfüllstand, ECU-Akku-Spannung...als Sprachmeldungen wieder gegeben werden.

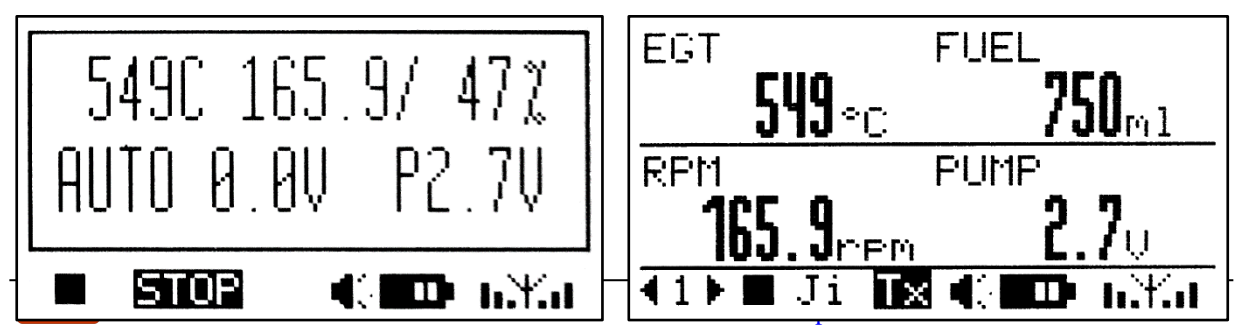

#### 2.2 Multiplex MLink (MSB)

#### 2.2.1 Adressbelegung /Alarme

Der VSpeak ECU Konverter belegt bei Auslieferung folgende MSB-Adressen:

| Kolibri    |                  | MULTIPLEX SENSOR BUS<br>Adresse | Bemerkung                      |  |  |
|------------|------------------|---------------------------------|--------------------------------|--|--|
| ECU Status | Alarm            | 2                               | ECU Statusmeldung              |  |  |
| FUEL       | Alarm            | 3                               | Tankfüllstand in ml            |  |  |
| RPM        | M Alarm <b>4</b> |                                 | Turbinendrehzahl               |  |  |
| EGT Alarm  |                  | 5                               | Turbinenstrahltemperatur in °C |  |  |
| THROTTLE   |                  | 6                               | Gaskanal in %                  |  |  |
| PUMP       |                  | 7                               | Pumpenspannung in V            |  |  |
| FUEL-FLOW  |                  | 8                               | Durchfluss in ml               |  |  |

Für die in obiger Tabelle mit "Alarm" gekennzeichneten Werte können mit Hilfe des Kolibri HDT Alarm-schwellen eingestellt werden (s. Kapitel 2.0.2). Weiterhin können mit Hilfe des Kolibri HDT die MSB-Adressen beliebig eingestellt werden (s. Kapitel 2.2.3).

#### 2.2.2 Turbinenstatus

| Kolibri<br>ECU-Status | MULTIPLEX SENSOR BUS |
|-----------------------|----------------------|
| AUTO                  | RUN                  |
| RAMP-UP               | acceler.             |
| FUELHEAT              | PreHeat2             |
| PUMPSTART             | MainFStrt            |
| PROP-HEAT             | PreHeat2             |
| PROPIGNIT             | Ignite               |
| STANDBY               | Stby/START           |
| SLOW-DOWN             | SlowDown             |
| COOL-DOWN             | Cooling              |
| ON                    | - ON -               |
| OFF                   | -OFF-                |
| GLOW PLUG!            | GlowPlug!            |
| BATT LOW!             | BattryLow            |
| FLAME OUT             | Low-Rpm              |

Für die Anzeige des Turbinenstatus sind in den Multiplex-Sendern der PROFI TX-Serie sowie im "Schwanenhals"-Telemetriedisplay Texte hinterlegt.

Diese entsprechen nicht 1:1 den Statusmeldungen der Kolibri ECU.

In nebenstehender Tabelle ist die Zuordnung ersichtlich.

Sämtliche Fehlermeldungen werden invers im Display angezeigt.

| ECU Einstellungen             |
|-------------------------------|
| 3-SYSTEM                      |
| 3.1 BATTERY<br>VOLTAGES       |
| BATTERY-MIN VOLT<br>6.4 Volts |

Ist in den Einstellungen des Konverters der Parameter AI = M BATT - MIN = ON gesetzt (s. Kapitel 2.2.3), wird beim Status zusätzlich zur Anzeige "BattryLow" ein Alarm ausgegeben.

#### 2.2.3 Einstellungen

Mit Hilfe des Kolibri HDT können die MSB-Adressen beliebig eingestellt werden - eine Adressdoppelbelegung innerhalb des ECU Konverters ist dabei ausgeschlossen. Werte, die nicht zur Anzeige gebracht werden sollen, können auf "OFF" eingestellt werden.

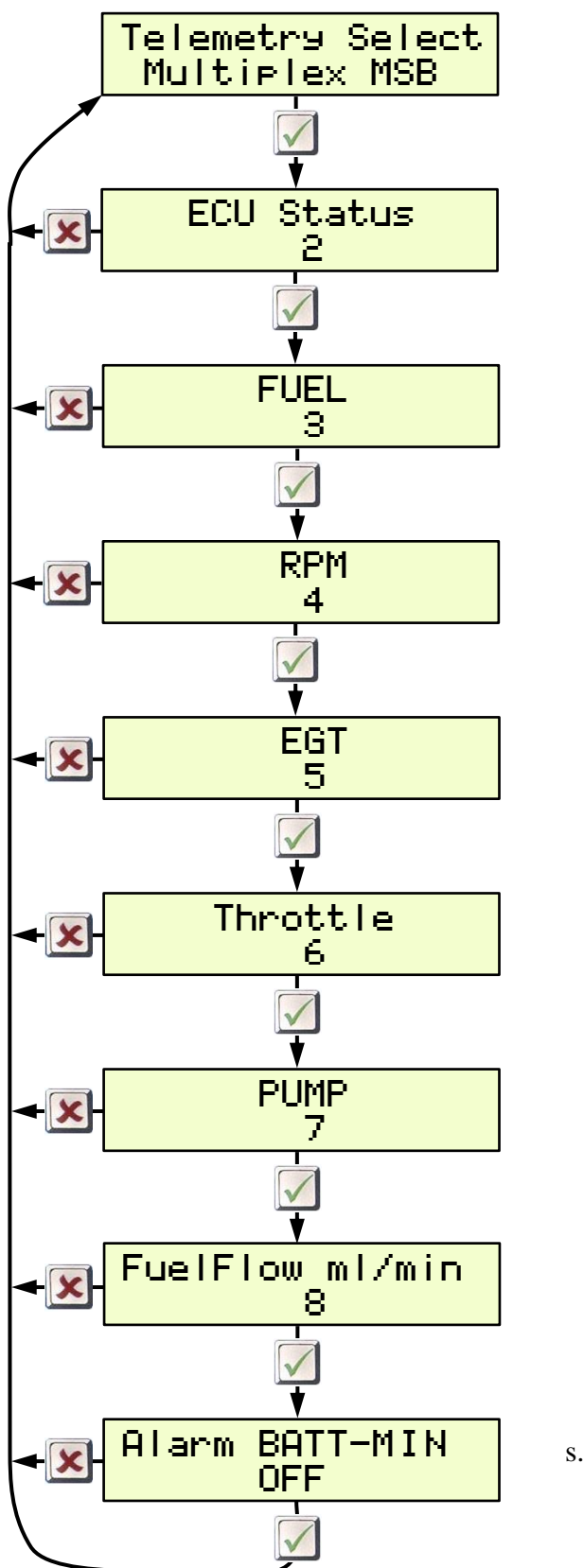

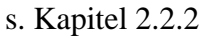

#### 2.3 Graupner HoTT

Beim HoTT-System gibt es 2 Arten der Telemetriewerteübertragung, in "Text"-Form und in Übertragung der "reinen" Telemetriewerte.

In dem Textdisplay ist bidirektionaler Datenaustausch möglich, d.h. mit den Tasten des HoTT-Senders bzw. den Tasten der Smartbox können Eingaben für die Daten im angeschlossenen Sensor vorgenommen werden (Parametereingabe). Eine Sprachausgabe der angezeigten Werte ist nicht möglich.

Im Datenbetrieb hingegen werden die Daten nur in einer Richtung übertragen, und zwar in einem starren Datenrahmen vom Sensor zum Display. Der Datenrahmen ist mit dem Sensortyp vorgegeben. Die HoTT-Sender können die hier übertragenen Daten auch als Sprachausgabe wiedergeben.

#### 2.3.1 Sensortyp

Der VSpeak ECU Konverter für HoTT kann seine Daten als GAM, General Air Modul, als ESC, Electronic Speed Controller – oder als VAR, Vario darstellen. Am HoTT-Sender bzw. der HoTT-Smarbox ist der Sensortyp auszuwählen.

#### 2.3.2 Textdisplay

Im Textdisplay können die aktuellen ECU-Daten angezeigt werden, hier können aber auch Änderungen in den Parametern der Kolibri ECU vorgenommen werden.

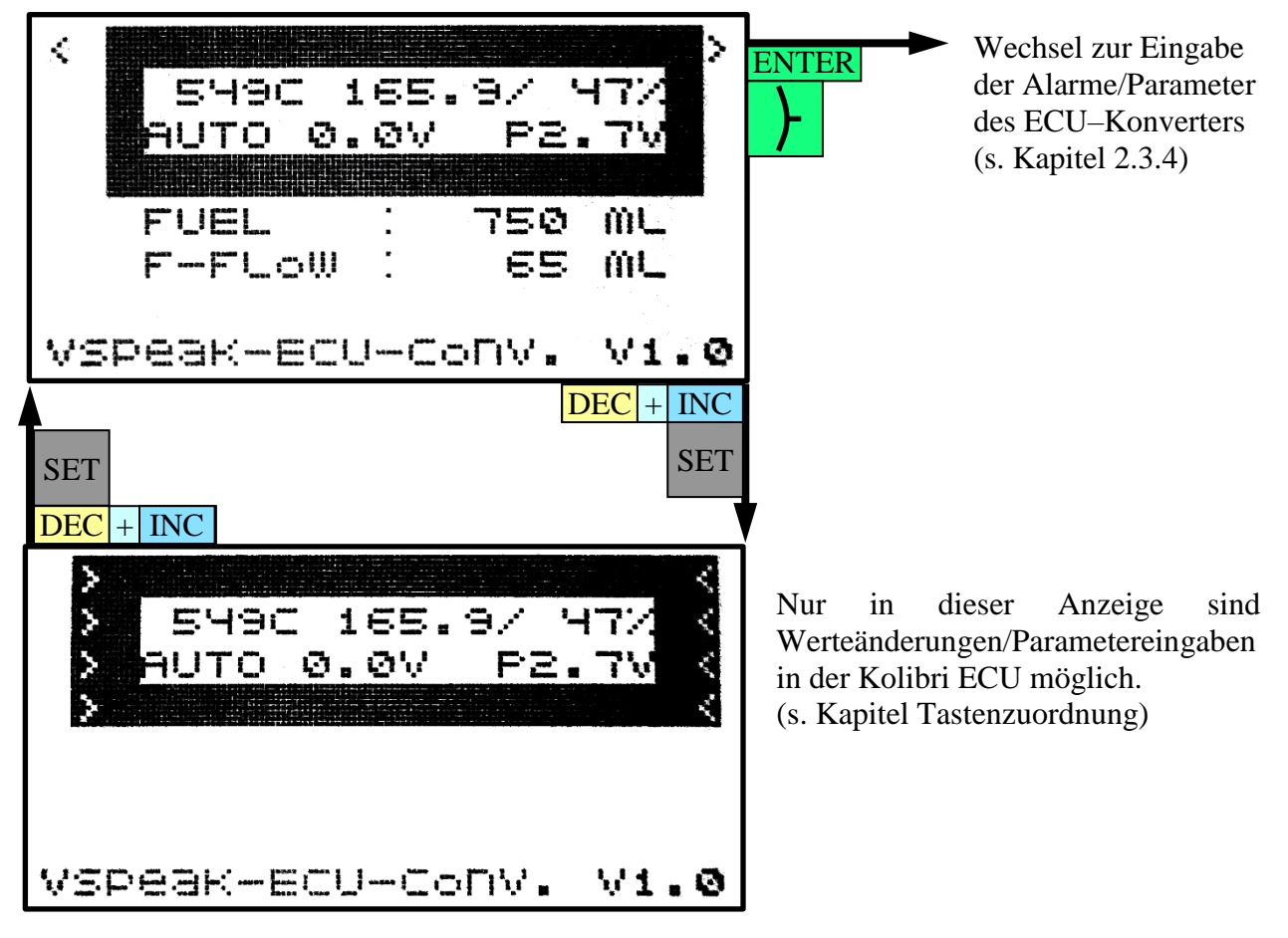

Mit den HoTT-Tasten kann weitestgehend die Funktionalität des Kolibri HDT nachgebildet werden. Die Beschreibung sämtlicher Anzeigen sowie Bedienhandlungen entnehmen Sie bitte der Bedienanleitung zur Ihrer Kolibri ECU, welche in vollem Umfang Ihre Gültigkeit behält.

2.3.2.1 Tastenzuordnung

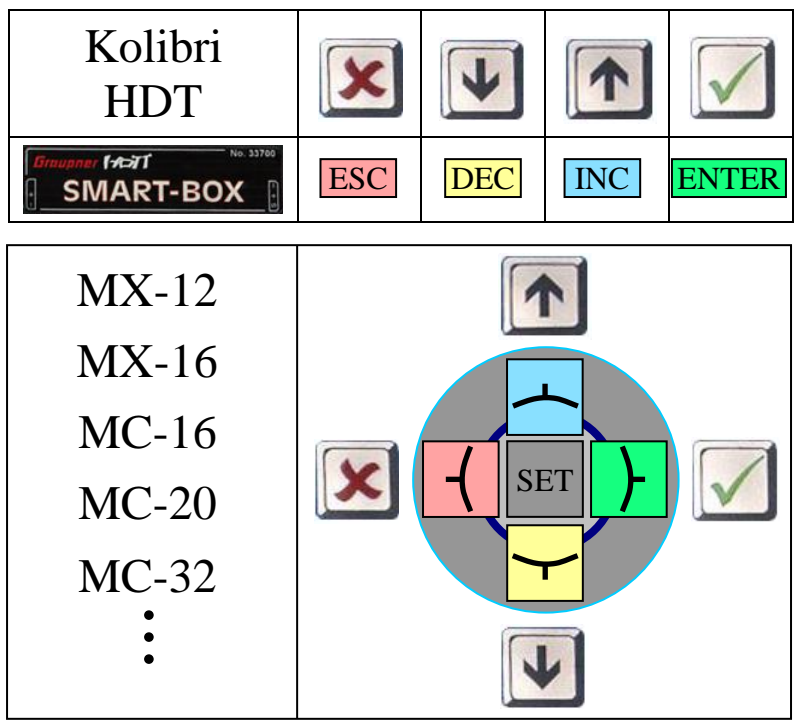

#### 2.3.3 Datendisplay/Sprachausgabe 2.3.3.1 GAM - General Air Modul

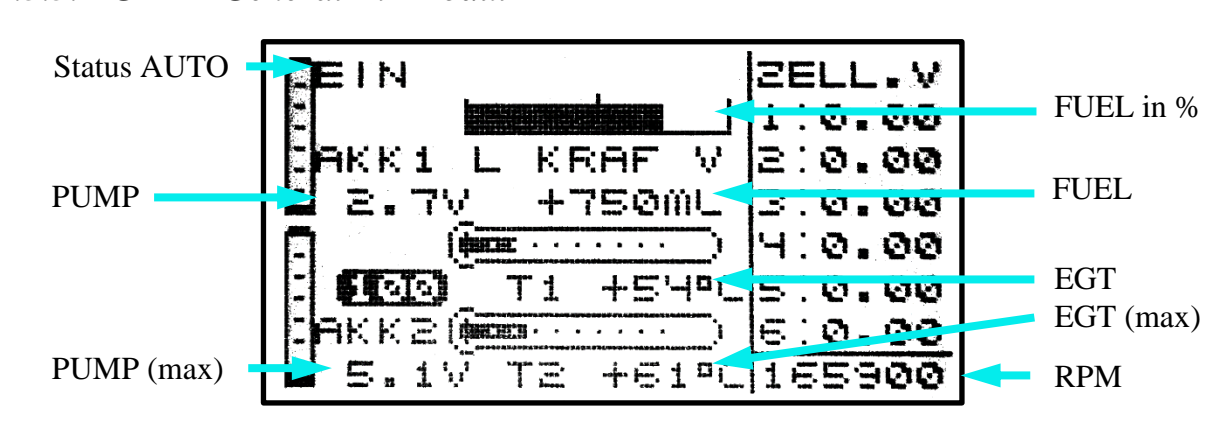

"EIN" signalisiert, dass die Turbine im Status "AUTO" ist.

Da die Temperaturanzeige im HoTT-System (GAM) auf 235°C begrenzt ist, wird die Turbinenstrahltemperatur durch 10 geteilt angezeigt, oder andersrum: 54°C auf dem Display entsprechen 540...549°C (Einerstelle ist "abgeschnitten").

Der Tankfüllstand wird zum Einen in ml angezeigt und zum Anderen in Prozent bzw. graphisch als Balken. Für die Berechnung des prozentualen Tankvolumens wird im Einschaltmoment der Wert FUEL-Size als 100% voll gesetzt.

#### 2.3.3.2 ESC - Electronic Speed Control

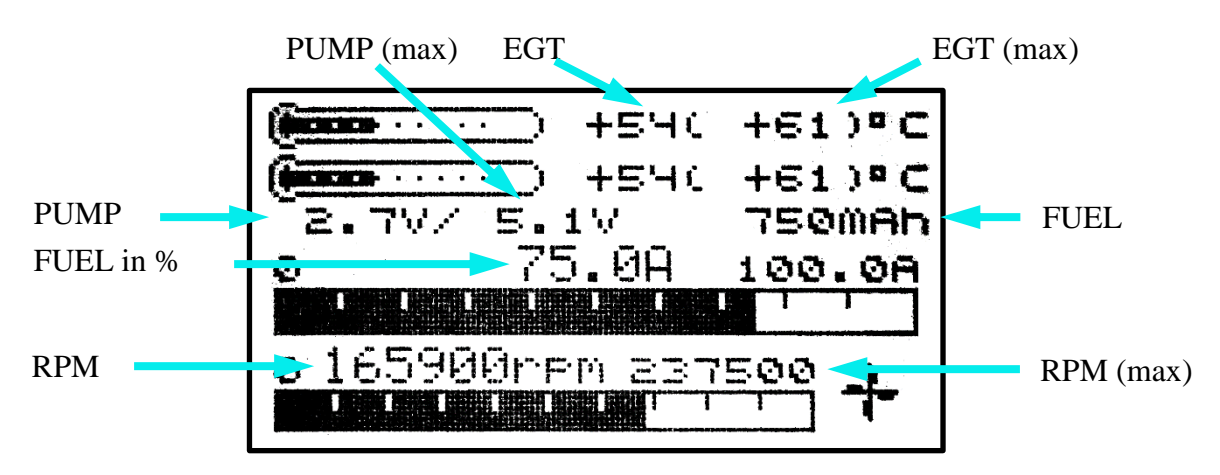

Auch beim ESC ist die Temperaturanzeige auf 235°C begrenzt, deshalb wird die Turbinenstrahltemperatur durch 10 geteilt angezeigt, oder andersrum: 54°C auf dem Display entsprechen 540...549°C (Einerstelle ist "abgeschnitten").

Der Tankfüllstand wird zum Einen als Kapazitätswert angezeigt, d.h. 750 mAh entsprechen 750 ml. Zum Anderen wird der prozentuale, "abnehmende" Tankfüllstand als Strom angezeigt, d.h. 75,0A entsprechen 75,0% Tankfüllstand. Über die zugehörige Balkenanzeige ist der Tankfüllstand gut abzulesen.

Für die Berechnung des prozentualen Tankvolumens wird im Einschaltmoment der Wert F-SIZE als 100% voll gesetzt, im Beispiel entsprechen 750ml bei FUEL-SIZE= 1000ml einem aktuellen Tankinhalt von 75,0%.

#### 2.3.3.3 VAR – Variometer

Das HoTT Vario bietet die Möglichkeit, auch Texte anzuzeigen, im Beispiel zweizeilig bei einer MC20. In der unteren Zeile wird der Turbinenstatus / Fehlermeldungen angezeigt. Befindet sich die Turbine im Status "AUTO" – werden in der unteren Zeile die Strahltemperatur und der Tankfüllstand in ml angezeigt.

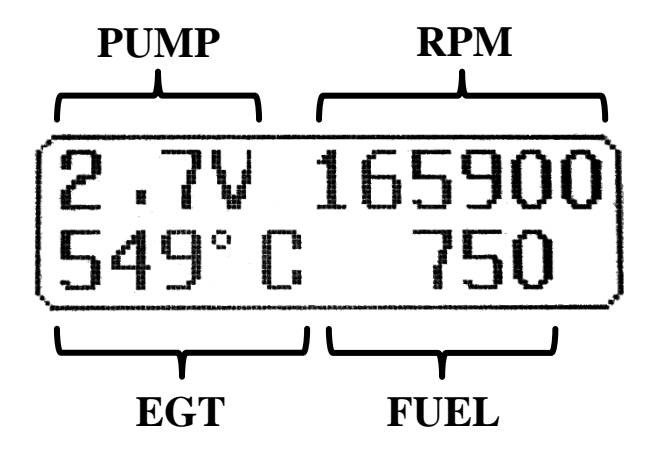

Der Tankfüllstand wird in Prozent umgerechnet und als Höhe übertragen, 52m entsprechen somit 52% Tankfüllstand (kann für die Sprachausgabe genutzt werden). Für die Berechnung des prozentualen Tankvolumens wird im Einschaltmoment der Wert F-SIZE als 100% voll gesetzt.

Weiterhin sind auch hier die Alarme entsprechend Kapitel 2.3.4 wirksam.

#### 2.3.4 Parametereingabe

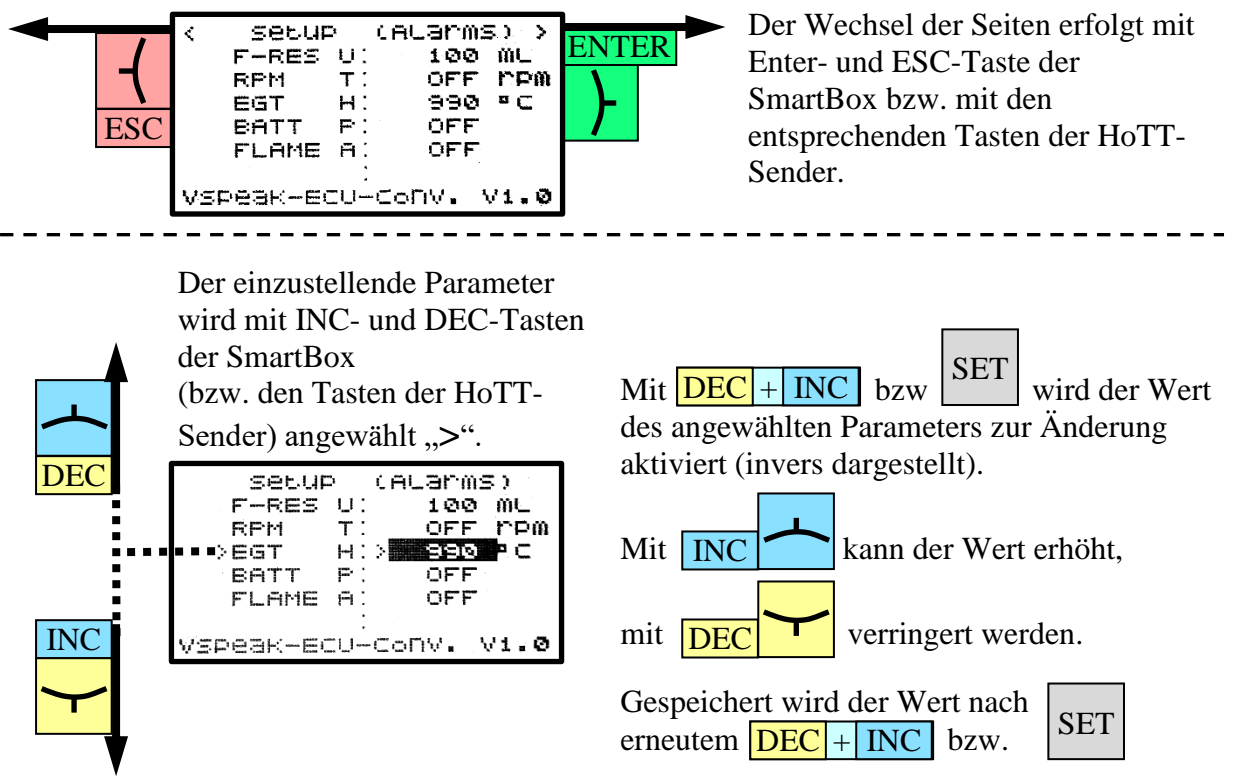

2.3.4.1 Alarme

| · · · · · · · · · · · · · · · · · · · |   | Einstellungen             |              |         |
|---------------------------------------|---|---------------------------|--------------|---------|
| < setup (Alarms) >                    | _ | Wertebereich              | Schrittweite | Warnton |
| F-RES U: 100 ML                       |   | OFF,20 2500 ml            | 10 ml        | U       |
| ECT U' GORSE                          |   | OFF, 40.0 110.0 x 1000rpm | 1000 rpm     | Т       |
| BATT P' OFF                           |   | 400 990 °C                | 5 °C         | Н       |
| FLAME A: OFF                          |   | ON / OFF                  |              | Р       |
|                                       |   | ON / OFF                  |              | А       |
| VSPEAK-ECU-Conv. V1.0                 | - |                           |              |         |

Bei Auslieferung sind die Parameter wie in den Bildern gezeigt eingestellt.

• F-RES

Der Alarm Fuel-Reserve wird bei Unterschreiten des Resttankvolumens signalisiert.

RPM

Der Alarm RPM wird bei Unterschreiten der bei RPM eingestellten Minimaldrehzahl signalisiert.

Gestartet wird die Drehzahlüberwachung nach erstmaligem ÜBERschreiten der Drehzahl RPM und endet bei PUMP = 0.0V.

• EGT

Der Alarm EGT wird bei Überschreiten der bei EGT eingestellten Strahltemperatur signalisiert.

• BATT

Der Alarm BATT wird bei Unterschreiten des in der ECU eingestellten Parameters BATTERY-MIN VOLT signalisiert.

• FLAME

Der Alarm FLAME signalisiert einen "Turbinenabsteller" (FLAME OUT) genau dann, wenn die Turbine ausgegangen ist – OHNE dass sie per LOW TRIM ausgeschaltet wurde.

#### 2.3.4.2 Treibstoffverbrauch / Sensortyp

Der VSpeak ECU Konverter kann anhand der von der ECU ausgegebenen Pumpenspannung den aktuellen Treibstoffdurchfluss (F-FLOW) sowie daraus den Treibstoffverbrauch (FUEL) errechnen.

Die beiden dazu notwendigen Parameter (**Flow/2.0V** bzw **/4.0V**) können mit Hilfe eines Durchflussmessers ermittelt werden – oder, falls man gerade keinen zur Hand hat, in folgender Weise: Man lässt die Turbine jeweils mit 2,0 bzw. 4,0V Pumpenspannung für die Dauer von 1 Minute laufen und misst den dabei verbrauchten Kraftstoff. Ein genaueres Ergebnis erhält man, wenn man die Messung über mehrere Minuten durchführt und die dabei verbrauchte Kraftstoffmenge durch die Anzahl der Minuten teilt.

**FUEL-Size** ist das Fassungsvermögen des Haupttanks in ml. Die Tankgröße wird für die Berechnung des Alarms für den Treibstoffverbrauch benötigt (s.o. Alarme: F-RES).

|                       | Einstellun      | Einstellungen |  |  |
|-----------------------|-----------------|---------------|--|--|
| ( SPLUD (FUEL)        | Wertebereich    | Schrittweite  |  |  |
| FUEL-SIZE: 1000 ML    | 100 8000ml      | 20 ml         |  |  |
| F-rounded: 1 ML       | 1, 5, 10        |               |  |  |
| FLOW/2.0V: 50 ML      | 20200ml         | 1 ml          |  |  |
| FLOW/4.0V: 95 ML      | 30600ml         | 1 ml          |  |  |
| Tax; Tank: OFF        | OFF, ON         |               |  |  |
| Sensor : GAM          | GAM / ESC / VAR |               |  |  |
| VSPeak-Ecu-ConV. V1.0 |                 | _             |  |  |

Bei Auslieferung sind die Parameter wie in den Bildern gezeigt eingestellt.

Für Modelle, bei denen ein Taxitank bis zum Abheben des Modells am Haupttank angesteckt wird, ist "**Taxi Tank**= ON" einzustellen. Ist die Turbine im "Running", dann wird beim zweiten Überschreiten von THROTTLE = 80%, die Tankanzeige "resetet", d.h. der bis dahin abgenommene Tankinhalt wird zu diesem Zeitpunkt einmalig wieder auf "voll", also den bei "FUEL-Size" eingestellten Wert gestellt.

Bei **Sensor** kann zwischen dem Sensortyp GAM, ESC und VAR gewählt werden. Die Änderung des Sensortyps wird erst nach Neustart des ECU Konverters wirksam.

#### 2.4 Futaba S.BUS2

Der VSpeak ECU Konverter ist in vollem Umfang S.BUS2 kompatibel, Registrierung und Anschluss erfolgen wie bei jedem anderen S.BUS2 Sensor.

#### Achtung:

Generell empfehlen wir eine strikte Trennung zwischen Sensorwerten und Servodaten. Obwohl auch am S:BUS2 Servodaten übertragen werden können, sollte der S.BUS2 ausschließlich zur Übertragung der Sensordaten– und nur der S.BUS1 zum Anschluss der Servos genutzt werden. Auf diese Weise sind im Fehlerfall eines Sensors die Servodaten von einer Beeinflussung ausgeschlossen.

#### 2.4.1 Anmeldung am Sender

Der VSpeak ECU Konverter muss zunächst wie jeder S.BUS2 Sensor am Sender angemeldet werden.

Die Slotzuweisung ist nur einmal erforderlich, dies kann manuell oder vom Sender vorgenommen werden.

#### Manuelle Slotzuweisung:

- 1. An freien Slotadressen am Sender den gewünschten Sensor auswählen (s. Tabelle Zuordnung Sensor ECU Werte).
- 2. Mit Hilfe des Kolibri HDT die am Sender eingestellten Slotadressen im VSpeak ECU-Konverter einstellen (s. Kapitel 2.4.3).

#### Slotzuweisung vom Sender:

Dazu muss vom VSpeak Anschlusskabel, vom 3-poligen UNI Servostecker der orange Kontakt aus dem Servostecker gezogen werden und gegen den (ebenfalls vorher aus dem Servostecker gezogenen) weißen Telemetriekontakt getauscht werden.

ECU Konverter mit dem so modifizierten UNI Servostecker an die,,S.I/F"-Buchse des Senders anstecken.

Nun kann die Registrierung des VSpeak ECU Konverters erfolgen – bitte dazu in der Anleitung des jeweiligen Senders nachschlagen. Bei Sendern ohne Versorgungsspannung an der "S.I/F"-Buchse muss zusätzlich noch ein Empfängerakku über V-Kabel angesteckt werden.

Da der VSpeak ECU Konverter zur Darstellung seiner Daten insgesamt 5 Sensoren nutzt, ist die Registrierung auch 5 mal auszuführen.

Nach Abschluss der Registrierung sind die Kabel wieder in den ursprünglichen Zustand zurück zu setzen.

| Nr. | Sensorname | Slots | Start<br>(default) | original<br>Sensorwert | ECU Wert       |                    |
|-----|------------|-------|--------------------|------------------------|----------------|--------------------|
|     |            |       |                    | CURRENT                | Turbinenstatus | (s. Kapitel 2.4.2) |
| 1   | CUR-F1678  | 3     | 24                 | VOLTAGE                | PUMP           | in V               |
|     |            |       |                    | CAPACITY               | FUEL           | in ml              |
| 2   | SBS-01RM/O | 1     | 27                 | R.P.M                  | RPM            | in rpm             |
| 3   | SBS-01T    | 1     | 28                 | TEMP                   | EGT            | in °C              |
| 4   | SBS-01T    | 1     | OFF                | TEMP                   | F-FLOW         | in ml/min          |
| 5   | SBS-01T    | 1     | OFF                | TEMP                   | THROTTLE       | in %               |

#### Zuordnung Sensor – ECU Werte

Am Beispiel des Senders T18MZ werden die Sensoren nach erfolgreicher Anmeldung wie folgt angezeigt:

|      | Sensor    |     | VSpeak |             |      |      | 66%      | 2/2 |
|------|-----------|-----|--------|-------------|------|------|----------|-----|
| Slot | Sensor    | ID  | Slot   | Sensor      | ID   | Slot | Sensor   | ID  |
| 19   | Inhibit   |     | 25     | CUR-F1678   |      | 31   | Inhibit  |     |
| 20   | Inhibit   |     | 26     | CUR-F1678   |      |      | Reload   | 1   |
| 21   | Inhibit   |     | 27     | Rev         | 2000 |      | Dolocat  |     |
| 22   | Inhibit   |     | 28     | Temperature | 2000 |      | KGROUAL  | G   |
| 23   | Inhibit   |     | 29     | Inhibit     |      |      | Registe  | i   |
| 24   | CUR-F1678 | 200 | 0 30   | Inhibit     |      |      | Change S | lot |

| Telemetry                          | /Speak                              |  |
|------------------------------------|-------------------------------------|--|
| Receiver External 3.4V 0.0V        | ST/BAT/FL(Capacity)<br>1560mAh      |  |
| ST/BAT/FL(Current)<br><b>20.0A</b> | 27. RPM(Magnet)<br><b>240300rpm</b> |  |
| ST/BAT/FL(Voltage)<br>5.5V         | 28. Temperature<br><b>618°</b> C    |  |

#### 2.4.2 Turbinenstatus – numerische "Strom"-Werte

Die Turbinenstatusmeldungen werden numerisch als Stromwerte ausgegeben. Die Zuordnung ist der Tabelle zu entnehmen.

| Futaba<br><sup>CUR-F1678</sup><br>CURRENT | Kolibri<br>ECU-Status     |
|-------------------------------------------|---------------------------|
| 20.0 A                                    | AUTO                      |
| 15.0 A                                    | RAMP-UP                   |
| 14.0 A                                    | FUELHEAT                  |
| 13.0 A                                    | PUMPSTART                 |
| 12.0 A                                    | PROP-HEAT                 |
| 11.0 A                                    | PROPIGNIT                 |
| 10.0 A                                    | STANDBY                   |
| 3.0 A                                     | SLOW-DOWN                 |
| 2.0 A                                     | COOL-DOWN                 |
| 1.0 A                                     | ON                        |
| 0.0 A                                     | OFF                       |
| -1.0 A                                    | GLOW PLUG!                |
| -2.0 A                                    | BATT LOW!                 |
| -10.0 A                                   | FLAME OUT                 |
| - 20.0 A                                  | Wie -10.0A, aber nur 2sec |

Wird im Sender ein Alarm auf den Stromwert von z.B. kleiner MINUS 15.0A programmiert, wird FLAME OUT für die Dauer von2 Sekunden signalisiert.

#### 2.4.3 Einstellungen

Für das Futaba SBUS2-System können eine Reihe von Einstellungen im VSpeak ECU Konverter mit Hilfe des Kolibri HDT vorgenommen werden.

In der Übersicht ist die komplette Menu-Struktur aller für Futaba möglichen Einstellungen dargestellt.

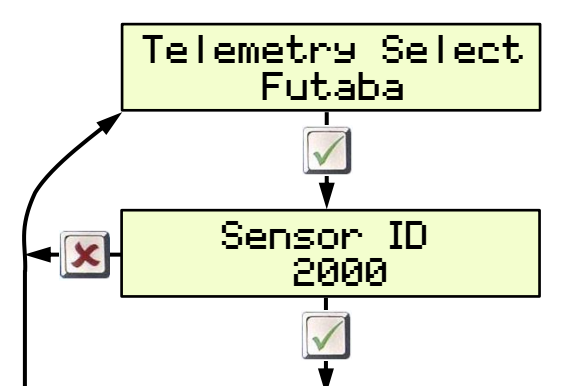

Hier kann die Sensor-ID eingestellt werden, mit der die Sensoren des VSpeak ECU Konverters am Futaba System angemeldet werden.

Die ID gilt für CUR-F1678, den Drehzahlsensor SBS-01RMO und den ersten Temperatursensor SBS-01T (EGT).

Der zweite Temperatursensor SBS-01T(F-FLOW) hat dann die Sensor-ID + 1, der dritte (Throttle) Sensor-ID + 2.

Ab hier kann der StartSlot jedes einzelnen Sensors manuell eingestellt werden, im Sender ist dann an der betreffenden Slotadresse ebenfalls manuell der zugeordnete Sensor einzustellen.

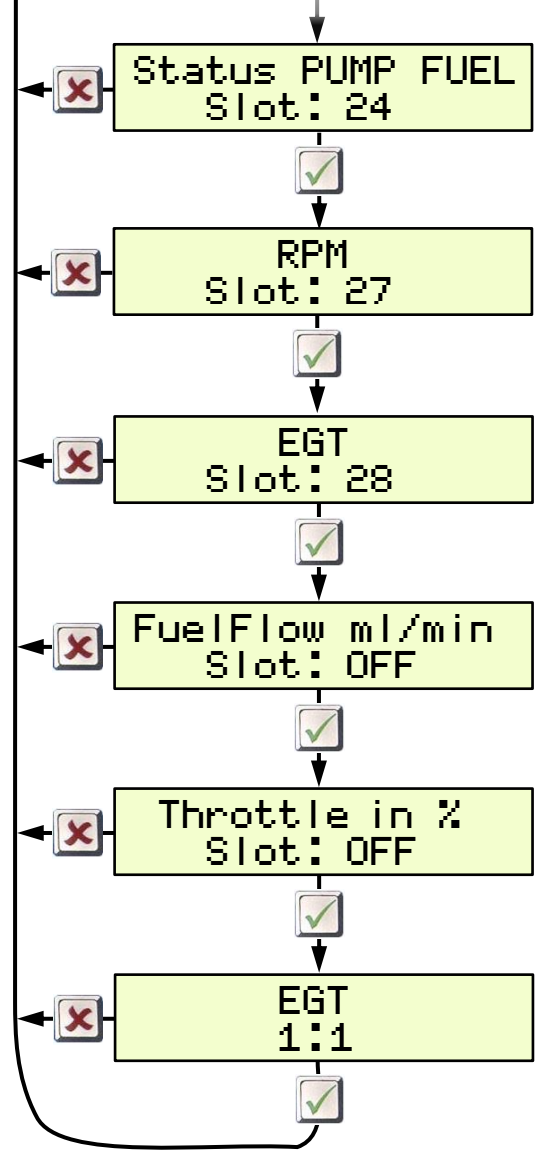

Mit Slot "OFF" ist der betreffende Sensor deaktiviert – ist somit auch für die Anmeldung am Sender deaktiviert.

Anzeige der Strahltemperatur "1:1" - oder – "divided by 10".

Da bei den Futabasendern für Temperatursensoren ein Alarm nur auf max. 200°C einzustellen geht, besteht hier die Möglichkeit, den Temperaturwert geteilt durch 10 anzuzeigen.

#### 2.4.4 ALARM

Beim Futaba-System werden Alarme im Sender entsprechend den dort eingestellten Alarmschwellen für die einzelnen Messwerte generiert. In den Sensoren selber können keine Alarme eingestellt werden. Das ist für die meisten Sensordaten auch ausreichend, wie z.B. ein Alarm zur Überwachung der Strahltemperatur EGT.

Für die Alarmierung der Tankreserve sowie der Drehzahlüberwachung bietet der VSpeak ECU Konverter für Futaba jedoch folgende Möglichkeiten: (s. Kapitel 2.0.2 **FUEL Tank low** und **RPM low**)

#### 2.4.4.1 Tankreserve / FUEL Tank low

#### 1. Einstellwert = OFF

Die Treibstoffrestmenge wird 1:1 übertragen.

Ist jedoch im Sender eine Alarmschwelle von z.B. 100 programmiert, dann erfolgt nach Unterschreiten der Tankreserve natürlich auch der Alarm - der Alarm hört aber bis zum Abschalten nicht mehr auf. Deshalb:

2. Einstellwert = 100ml (als Beispiel)

Nach Unterschreiten der Tankreserve wird der aktuelle Wert 3 x abwechselnd für 5 Sekunden als negativer Wert übertragen, gefolgt von 10 Sekunden wieder als normaler positiver Wert.

#### 2.4.4.2 Drehzahlüberwachung / RPM low

# Damit die Drehzahl korrekt angezeigt wird, sind im Sender für die Drehzahlanzeige Typ: Magnet und Getriebefaktor 1 einzustellen.

#### <u>1. Einstellwert = OFF</u>

Die aktuelle Drehzahl wird 1:1 übertragen.

Wird im Sender eine Alarmschwelle von z.B. <35.000 rpm programmiert, dann erfolgt die Alarmierung bereits ab Einschalten von ECU und Empfangsanlage. Deshalb:

2. Einstellwert = 35.000 (als Beispiel)

Die Drehzahl wird um den Faktor 10 geteilt zum Sender übertragen – nur im Alarmfall, also Drehzahlen kleiner als der Einstellwert werden 1:1 übertragen. Aktiviert wird der Alarm nach erstmaligem ÜBERschreiten des Einstellwertes.

Im Beispiel wird die Drehzahlüberwachung erst nach Überschreiten von 35.000 rpm aktiviert, tatsächliche 40.000rpm werden am Sender als 4.000rpm angezeigt, 35.100 als 3.510rpm. Sinkt die Drehzahl weiter ab, dann erfolgt unterhalt von 35.000rpm die Drehzahlübertragung 1:1. Ist im Sender eine Alarmschwelle >15.000rpm eingestellt, erfolgt der Alarm. Sinkt die Drehzahl unter 15.000rpm – z.B. Turbine wurde ausgeschaltet, dann erfolgt keine Alarmierung mehr, da ja die im Beispiel im Sender eingestellt Alarmschwelle unterschritten wurde.

#### 2.4.4.3 Turbinenabsteller / Status

Die Turbinenstatusmeldungen werden beim Futabasystem als numerische "Strom"-Werte übertragen (s. Kapitel 2.4.2).

Wird für den Stromwert die Alarmschwelle auf Unterschreiten von MINUS 15.0A gesetzt, dann kann ein "Turbinenabsteller" sicher übertragen und signalisiert werden.

#### 2.5 Futaba S.BUS2 V10

Der VSpeak ECU Konverter ist in vollem Umfang S.BUS2 kompatibel, Registrierung und Anschluss erfolgen wie bei jedem anderen S.BUS2 Sensor.

#### Achtung:

Generell empfehlen wir eine strikte Trennung zwischen Sensorwerten und Servodaten. Obwohl auch am S:BUS2 Servodaten übertragen werden können, sollte der S.BUS2 ausschließlich zur Übertragung der Sensordaten– und nur der S.BUS1 zum Anschluss der Servos genutzt werden. Auf diese Weise sind im Fehlerfall eines Sensors die Servodaten von einer Beeinflussung ausgeschlossen.

#### 2.5.1 Anmeldung am Sender

Der VSpeak ECU Konverter muss zunächst wie jeder S.BUS2 Sensor am Sender angemeldet werden.

Die Slotzuweisung ist nur einmal erforderlich, dies kann manuell oder vom Sender vorgenommen werden.

#### Manuelle Slotzuweisung:

- 1. Die gewünschte Slotadresse am Sender und Sensor Jetcat V10 einstellen.
- 2. Mit Hilfe des Kolibri HDT die am Sender eingestellten Slotadresse im VSpeak ECU-Konverter einstellen (s. Kapitel 2.5.4).

#### Slotzuweisung vom Sender:

Dazu muss vom VSpeak Anschlusskabel, vom 3-poligen UNI Servostecker der orange Kontakt aus dem Servostecker gezogen werden und gegen den (ebenfalls vorher aus dem Servostecker gezogenen) weißen Telemetriekontakt getauscht werden.

ECU Konverter mit dem so modifizierten UNI Servostecker an die, S.I/F"-Buchse des Senders anstecken.

Nun kann die Registrierung des VSpeak ECU Konverters erfolgen – bitte dazu in der Anleitung des jeweiligen Senders nachschlagen. Bei Sendern ohne Versorgungsspannung an der "S.I/F"-Buchse muss zusätzlich noch ein Empfängerakku über V-Kabel angesteckt werden.

Zur Darstellung der Daten werden im Gegensatz zu den 5 Standardsensoren im Kapitel 2.4 hier die Slots des speziellen Sensors **JetCat V10** genutzt (nicht jeder Futaba Sender unterstützt den Sensor JetCat V10).

Nach Abschluss der Registrierung sind die Kabel wieder in den ursprünglichen Zustand zurück zu setzen.

|      | Sensor  | VSpeak  |            |         | 55%        | 1/2 |
|------|---------|---------|------------|---------|------------|-----|
| Slot | Sensor  | ID Slot | Sensor     | ID Slot | Sensor     | ID  |
| 1    | Inhibit | 7       | Inhibit    | 13      | JetCat V10 |     |
| 2    | Inhibit | 8       | Jeteat VIO | 2200 14 | JetCat V10 |     |
| 3    | Inhibit | 9       | JetCat V10 | 15      | JetCat V10 |     |
| 4    | Inhibit | 10      | JetCat V10 | 16      | JetCat V10 |     |
| 5    | Inhibit | 11      | JetCat V10 | 17      | JetCat V10 |     |
| 6    | Inhibit | 12      | JetCat V10 | 18      | JetCat V10 |     |

| Telemetry                                                                    | /Speak                                                                  | 66% 1/2                  |
|------------------------------------------------------------------------------|-------------------------------------------------------------------------|--------------------------|
| Receiver External                                                            | 8. JetCat V10(Pump)                                                     | 8. JetCat V10(Fuel co    |
| 3.4V 0.0V                                                                    | 5 <b>.90</b> V                                                          | 1560ml                   |
| 8. JetCat V10(RPM)                                                           | 8. JetCat V10(Set RPM)                                                  | 8. JetCat V10(Fuel flow) |
| 240300rpm                                                                    | Orpm                                                                    | <b>141ml/min</b>         |
| 8. JetCat V10(Temper                                                         | 8. JetCat V10(Thrust)                                                   | 8. JetCat V10(Altitude)  |
| <b>618</b> °C                                                                | 0.0N                                                                    | Om                       |
|                                                                              |                                                                         |                          |
| Telemetry                                                                    | /Speak                                                                  | 66% 2/2                  |
| Telemetry<br>8. JetCat V10(Fuel qu<br><b>100%</b>                            | /Speak<br>8. JetCat V10(Speed)<br><b>Okm/h</b>                          | ₹ <u>1</u> ] 66% 2/2     |
| Telemetry<br>8. JetCat V10(Fuel qu<br>100%<br>8. JetCat V10(Battery)<br>0.00 | /Speak<br>8. JetCat V10(Speed)<br><b>Okm/h</b><br>8. JetCat V10(Status) | ₹ <u>1</u> ] 66% 2/2     |

#### 2.5.2 Zuordnung JetCat V10 - ECU Werte

Der JetCat V10 Sensor belegt 14 Slots, es gilt folgende Zuordnung:

| Nr. | JetCat V10            | Kolibri                                     |
|-----|-----------------------|---------------------------------------------|
| 1   | Drehzahl              | RPM                                         |
| 2   | Temperatur            | EGT                                         |
| 3   | Pumpe                 | PUMP                                        |
| 4   | Turbinen Solldrehzahl | -                                           |
| 5   | Schub                 | -                                           |
| 6   | Rest Kraftstoff       | FUEL                                        |
| 7   | Kraftstoffverbrauch   | FuelFlow (aktueller Durchfluss)             |
| 8   | Höhe                  | -                                           |
| 9   | Kraftstoffqualität    | THROTTLE                                    |
| 10  | Batterie              | -                                           |
| 11  | Strom                 | ECU-Status als Stromwert (s. Kapitel 2.5.3) |
| 12  | Geschwindigk.         | -                                           |
| 13  | Status                | -                                           |
| 14  | Zweite Welle          | -                                           |

#### 2.5.3 Turbinenstatus – numerische "Strom"-Werte

Die Turbinenstatusmeldungen werden numerisch als Stromwerte ausgegeben. Die Zuordnung ist der Tabelle zu entnehmen.

| Kolibri<br>ECU-Status | Futaba<br>CURRENT | Futaba<br>Status JetCat V10 |  |
|-----------------------|-------------------|-----------------------------|--|
| AUTO                  | 20.0 A            | Running                     |  |
| RAMP-UP               | 15.0 A            | Starting                    |  |
| FUELHEAT              | 14.0 A            | Starting                    |  |
| PUMPSTART             | 13.0 A            | Starting                    |  |
| PROP-HEAT             | 12.0 A            | Starting                    |  |
| PROPIGNIT             | 11.0 A            | Starting                    |  |
| STANDBY               | 10.0 A            | OFF                         |  |
| SLOW-DOWN             | 3.0 A             | OFF                         |  |
| COOL-DOWN             | 2.0 A             | OFF                         |  |
| ON                    | 1.0 A             | OFF                         |  |
| OFF                   | 0.0 A             | OFF                         |  |
| GLOW PLUG!            | 35.0 A            | Glow Plug defective         |  |
| BATT LOW!             | 40.0 A            | Low Battery                 |  |
|                       | 45.0 A            | Low rpm Off                 |  |
| FLAME OUT             | 55.0 A            | Wie 45.0A, aber nur 2sec    |  |

FLAME OUT wird als 45.0A und 55.0A angezeigt, wobei die 55.0A nur für die Dauer von 2 Sekunden angezeigt werden, anschließend dann als 45.0A. Setzt man einen Alarm >50.0A wird ein Turbinenabstelle (FLAME OUT) sicher angezeigt.

#### 2.5.4 Einstellungen

Für das Futaba SBUS2-System können die nachfolgenden Einstellungen im VSpeak ECU Konverter mit Hilfe des Kolibri HDT vorgenommen werden.

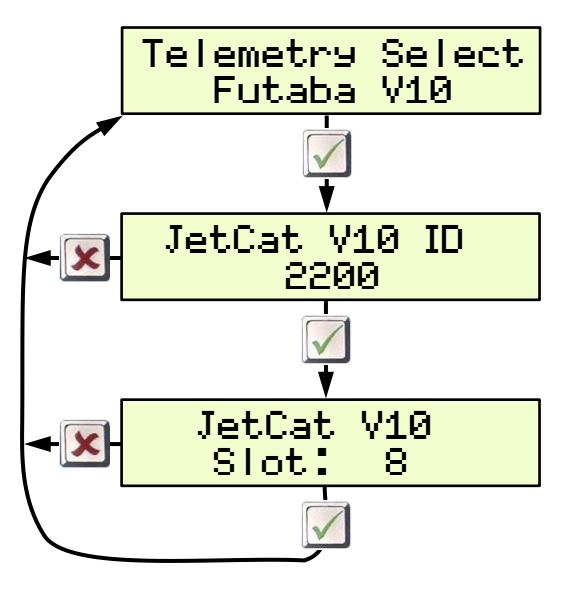

Hier kann die Sensor-ID eingestellt werden, mit der der **Jetcat V10** Sensor des VSpeak ECU Konverters am Futaba System angemeldet wird.

Hier kann der StartSlot auch manuell eingestellt werden, im Sender ist dann an der betreffenden Slotadresse ebenfalls manuell **Jetcat V10** einzustellen.

#### 2.5.5 ALARM

Beim Futaba-System werden Alarme im Sender entsprechend den dort eingestellten Alarmschwellen für die einzelnen Messwerte generiert. In den Sensoren selber können keine Alarme eingestellt werden. Das ist für die meisten Sensordaten auch ausreichend, wie z.B. ein Alarm zur Überwachung der Strahltemperatur EGT.

Für die Alarmierung der Drehzahlüberwachung bietet der VSpeak ECU Konverter für Futaba jedoch folgende Möglichkeit: (s. Kapitel 2.0.2 **RPM low**)

#### 2.5.5.1 Drehzahlüberwachung / RPM low

#### Damit die Drehzahl korrekt angezeigt wird, sind im Sender für die Drehzahlanzeige Typ: Magnet und Getriebefaktor 1 einzustellen.

1. Einstellwert = OFF

Die aktuelle Drehzahl wird 1:1 übertragen.

Wird im Sender eine Alarmschwelle von z.B. <35.000 rpm programmiert, dann erfolgt die Alarmierung bereits ab Einschalten von ECU und Empfangsanlage. Deshalb:

2. Einstellwert = 35.000 (als Beispiel)

Die Drehzahl wird um den Faktor 10 geteilt zum Sender übertragen – nur im Alarmfall, also Drehzahlen kleiner als der Einstellwert werden 1:1 übertragen. Aktiviert wird der Alarm nach erstmaligem ÜBERschreiten des Einstellwertes.

Im Beispiel wird die Drehzahlüberwachung erst nach Überschreiten von 35.000 rpm aktiviert, tatsächliche 40.000rpm werden am Sender als 4.000rpm angezeigt, 35.100 als 3.510rpm. Sinkt die Drehzahl weiter ab, dann erfolgt unterhalt von 35.000rpm die Drehzahlübertragung 1:1. Ist im Sender eine Alarmschwelle >15.000rpm eingestellt, erfolgt der Alarm. Sinkt die Drehzahl unter 15.000rpm – z.B. Turbine wurde ausgeschaltet, dann erfolgt keine Alarmierung mehr, da ja die im Beispiel im Sender eingestellt Alarmschwelle unterschritten wurde.

#### 2.5.5.2 Battery low / EGT high

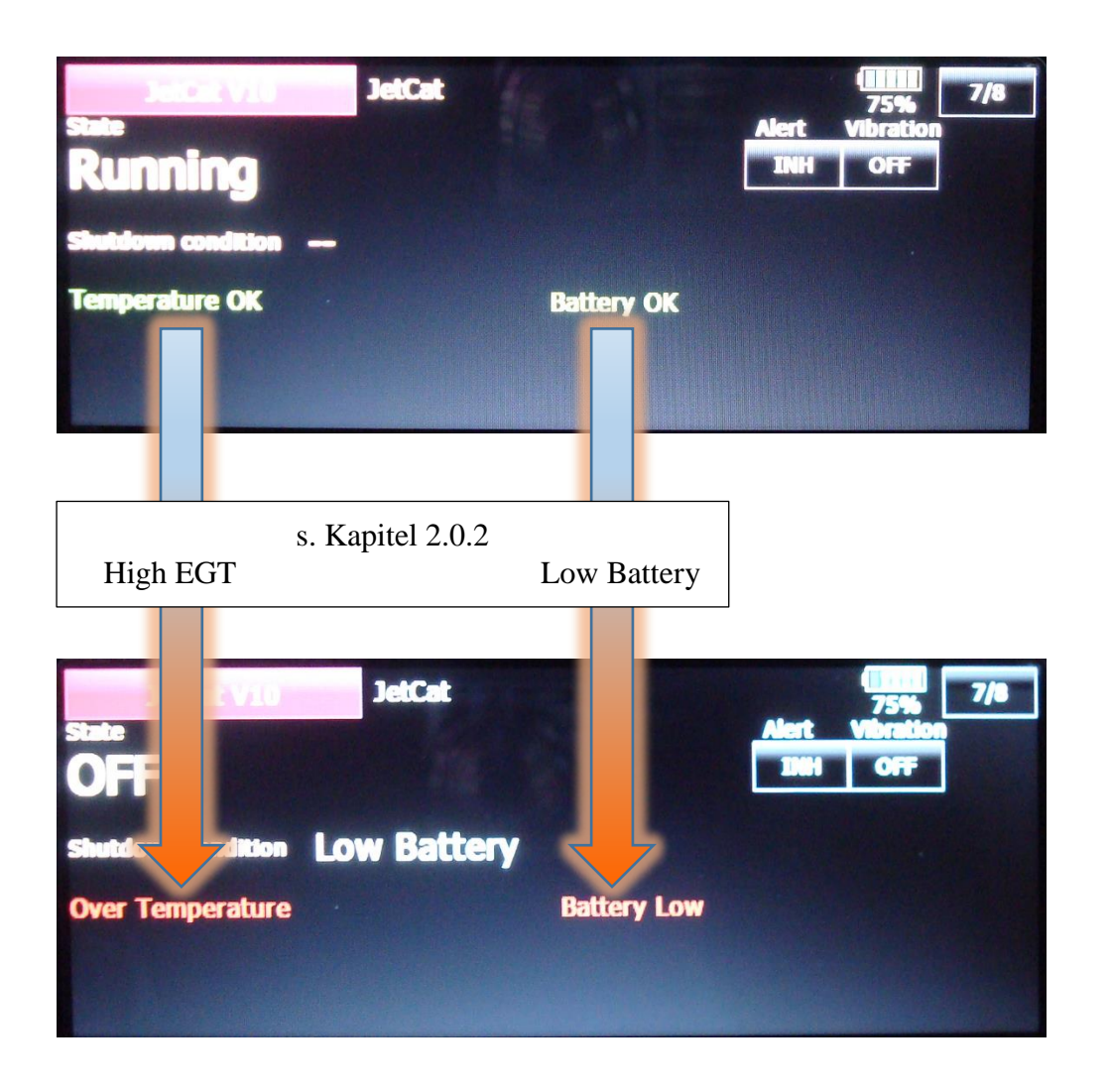

#### 2.5.5.3 Turbinenabsteller / Status

Die Turbinenstatusmeldungen werden beim Futabasystem als numerische "Strom"-Werte übertragen (s. Kapitel 2.5.3).

Wird für den Stromwert die Alarmschwelle auf Überschreiten von 50.0A gesetzt, dann kann ein "Turbinenabsteller" sicher übertragen und signalisiert werden.

#### 2.6 FrSKY S.Port

| FrSky ECU Daten    | Kolibri                                          |
|--------------------|--------------------------------------------------|
| A4                 | PUMP in V                                        |
| Fuel               | FUEL (verbleibende Kraftstoffmenge) in ml        |
| RPM                | RPM                                              |
| Thro (vorher Fuel) | THROTTLE in %                                    |
| Tmp1               | EGT in °C                                        |
| Tmp2               | ECU-Status als Temperaturwert (s. Kapitel 2.6.3) |

Am FrSky Smart Port stehen die Daten des VSpeak ECU Konverters wie folgt zur Verfügung:

Für die auf der website von VSpeak zum Download bereit gestellten LUA-Scripte ist exakt diese Schreibweise notwendig, sonst funktioniert das LUA Script nicht korrekt.

Der zweite "Fuel"-Wert mit der Einheit % wurde in "Thro" umbenannt.

Bei "Fuel" sollte die PREZISION von 0.00 auf 0.- - ml geändert werden.

#### 2.6.1 LUA script für Taranis

(X9D und X9E)

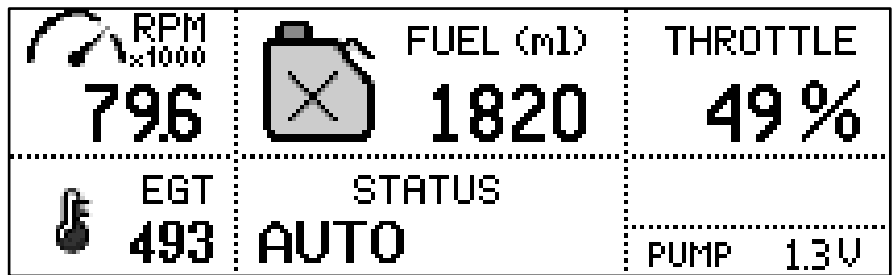

Auf der website von VSpeak kann unter <u>Downloads</u> die gepackte Datei <u>VS\_Taranis\_LUA.zip</u> kostenlos herunter geladen werden, eine Anleitung dazu ist in der **Liesmich.pdf** enthalten.

#### 2.6.2 LUA script für Horus (openTX)

| Demo       |      |          |                |          |
|------------|------|----------|----------------|----------|
|            |      |          | FUEL (ml)      | Throttle |
| 1          | 65.9 | $\times$ | 750            | 47%      |
| 1          | EGT  | S'       |                |          |
|            | 549  | AU       | 10             | Z.7 V    |
| Kolibri-NG |      |          | <b>V</b> SPeak |          |

Auf der website von VSpeak kann unter <u>Downloads</u> die gepackte Datei <u>VS\_Horus\_LUA.zip</u> kostenlos herunter geladen werden, eine Anleitung dazu ist in der **Liesmich.pdf** enthalten.

| FF SKY<br>Tmp2 | Beschreibung |
|----------------|--------------|
| 20             | AUTO         |
| 15             | RAMP-UP      |
| 14             | FUELHEAT     |
| 13             | PUMPSTART    |
| 12             | PROP-HEAT    |
| 11             | PROPIGNIT    |
| 10             | STANDBY      |
| 3              | SLOW-DOWN    |
| 2              | COOL-DOWN    |
| 1              | ON           |
| 0              | OFF          |
| -1             | GLOW PLUG!   |
| -2             | BATT LOW!    |
| -10            | FLAME OUT    |

#### 2.6.3 Turbinenstatus – numerische "Temperatur"-Werte

Die Turbinenmeldungen werden numerisch ausgegeben. Die Zuordnung ist nebenstehender Tabelle zu entnehmen.

| ECU Einstellungen             |
|-------------------------------|
| 3-SYSTEM                      |
| 3.1 BATTERY<br>VOLTAGES       |
| BATTERY-MIN VOLT<br>6.4 Volts |

#### 2.6.4 Einstellungen

Für FrSky können eine Reihe von Einstellungen im VSpeak ECU Konverter mit Hilfe des Kolibri HDT vorgenommen werden.

In der Übersicht ist die komplette Menu-Struktur aller möglichen Einstellungen dargestellt.

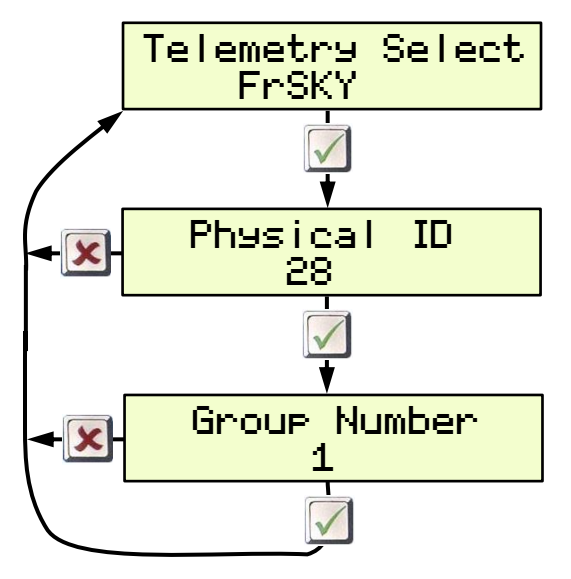

#### 2.6.5 Alarme

Bei FrSky können Alarme nur in den Sendern eingestellt werden, somit haben die in Kapitel 2.0.2 beschriebenen Alarme hier keine Bedeutung.

#### 2.7 JR PROPO

Die Anzeigen werden nachfolgend am Beispiel einer XG8 beschrieben.

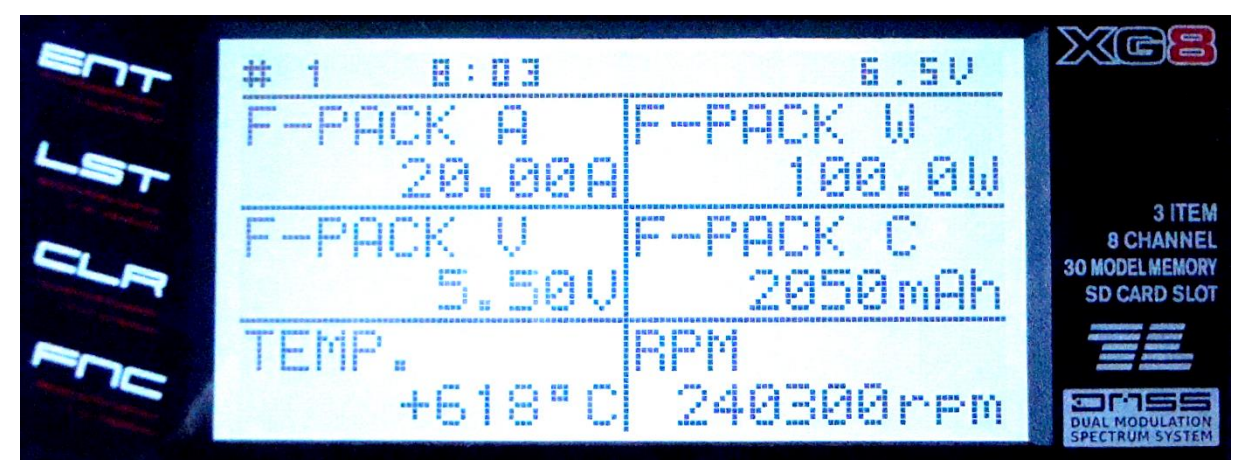

| JR Display (Bsp. XG8) | Kolibri                              |                    |
|-----------------------|--------------------------------------|--------------------|
| F-AKKU                | OFF / ON                             |                    |
| F-PACK A              | ECU-Status als Stromwert             | (s. Kapitel 2.7.1) |
| F-PACK W              | Throttle (%) oder Fuel-Flow (ml/min) | (s. Kapitel 2.7.2) |
| F-PACK V              | PUMP                                 |                    |
| F-PACK C              | FUEL (Rest-Kraftstoffmenge) in ml    |                    |
| TEMP.                 | OFF / ON                             | (s. Kapitel 2.7.2) |
| RPM                   | OFF / ON                             | (s. Kapitel 2.7.2) |

Damit die Drehzahl korrekt angezeigt wird, müssen in den Einstellungen zur Drehzahl (RPM) die Parameter: UNTERSETZ., PROPELLER und MAGNET POLE auf AUS stehen. Der Parameter Typ (MAGNETIC, OPTICAL oder MOTOR) spielt keine Rolle.

AKKUKAPAZITÄT 2050mAh KAPAZ = Τ. UFRRRDIN 950mAh

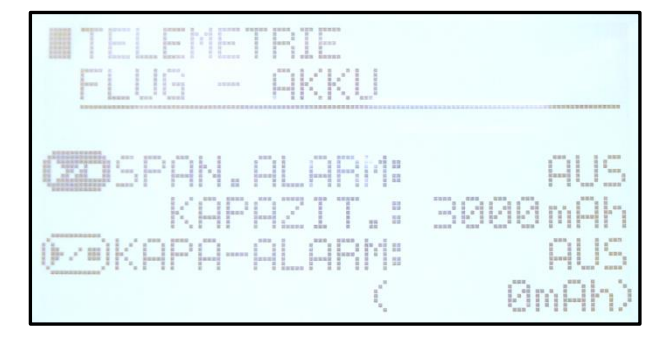

Der ECU Konverter überträgt die verbrauchte Kraftstoffmenge (950ml) – am hingegen die Rest-Sender wird Kraftstoffmenge angezeigt.

Somit muss in den Einstellungen im Sender die tatsächliche Tankgröße in ml parametriert werden, hier im Beispiel hat der Haupttank 3000ml Volumen, die als Kapazität 3000mAh eingestellt sind.

#### 2.7.1 Turbinenstatus – numerische "Strom"-Werte

Die Turbinenstatusmeldungen werden numerisch als Stromwerte ausgegeben. Die Zuordnung ist der Tabelle zu entnehmen.

| <b>JR PROPO.</b><br>F-AKKU A | Kolibri<br>ECU-Status    |
|------------------------------|--------------------------|
| 20.0 A                       | AUTO                     |
| 15.0 A                       | RAMP-UP                  |
| 14.0 A                       | FUELHEAT                 |
| 13.0 A                       | PUMPSTART                |
| 12.0 A                       | PROP-HEAT                |
| 11.0 A                       | PROPIGNIT                |
| 10.0 A                       | STANDBY                  |
| 3.0 A                        | SLOW-DOWN                |
| 2.0 A                        | COOL-DOWN                |
| 1.0 A                        | ON                       |
| 0.0 A                        | OFF                      |
| 35.0 A                       | GLOW PLUG!               |
| 40.0 A                       | BATT LOW!                |
| 45.0 A                       | FLAME OUT!               |
| 55.0 A                       | Wie 45.0A, aber nur 2sec |

Wird im Sender ein Alarm auf den Stromwert von z.B. größer 50.00A programmiert, wird ein Turbinenabsteller (FLAME OUT) als Stromalarm für die Dauer von 2 Sekunden signalisiert.

#### 2.7.2 Einstellungen

Für JR PROPO können eine Reihe von Einstellungen im VSpeak ECU Konverter mit Hilfe des Kolibri HDT vorgenommen werden.

In der Übersicht ist die komplette Menu-Struktur aller möglichen Einstellungen dargestellt.

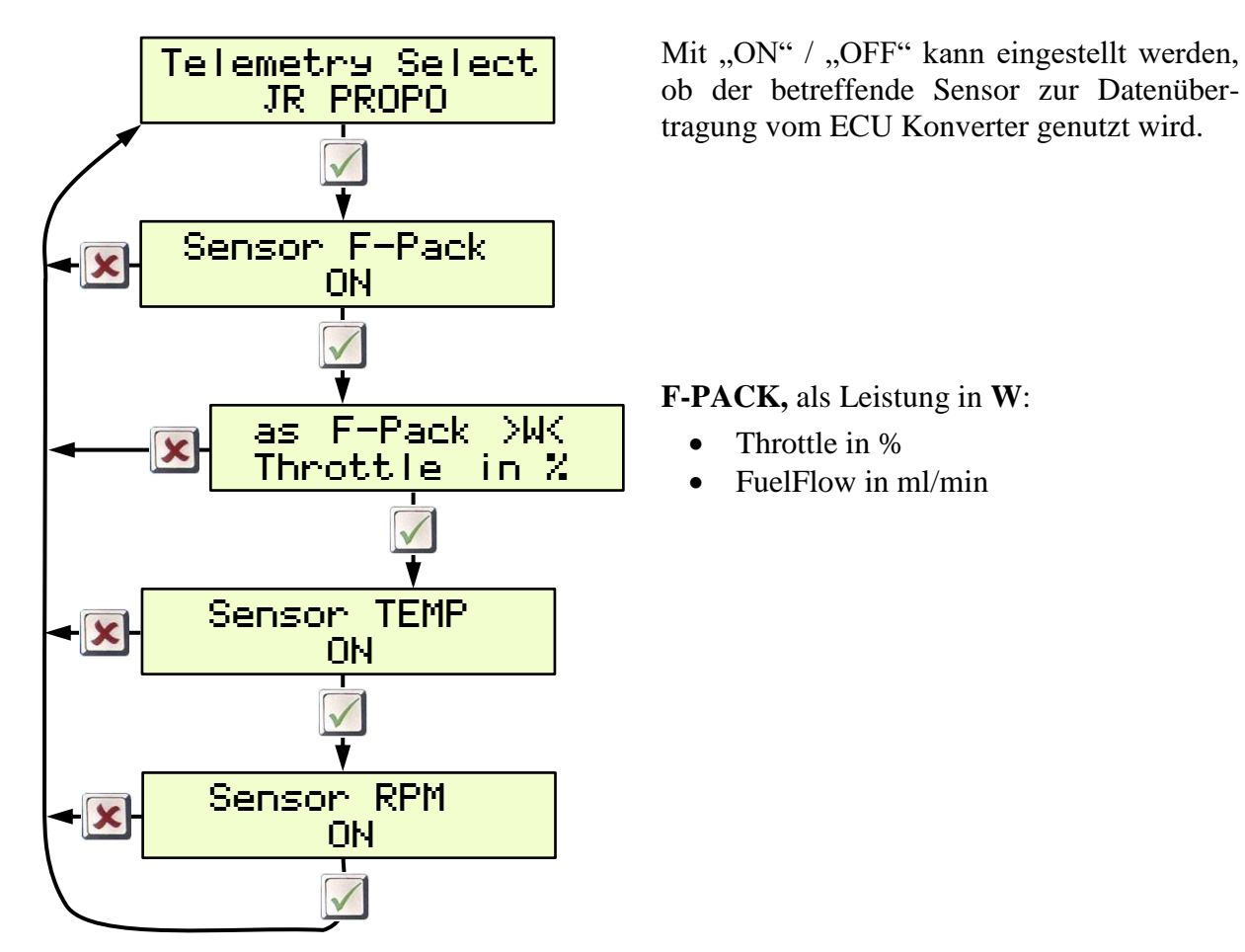

#### 2.7.3 Alarme

Bei JR PROPO können Alarme nur in den Sendern eingestellt werden, somit haben die in Kapitel 2.0.2 beschriebenen Alarme hier keine Bedeutung.

#### 2.8 PowerBox P<sup>2</sup>Bus

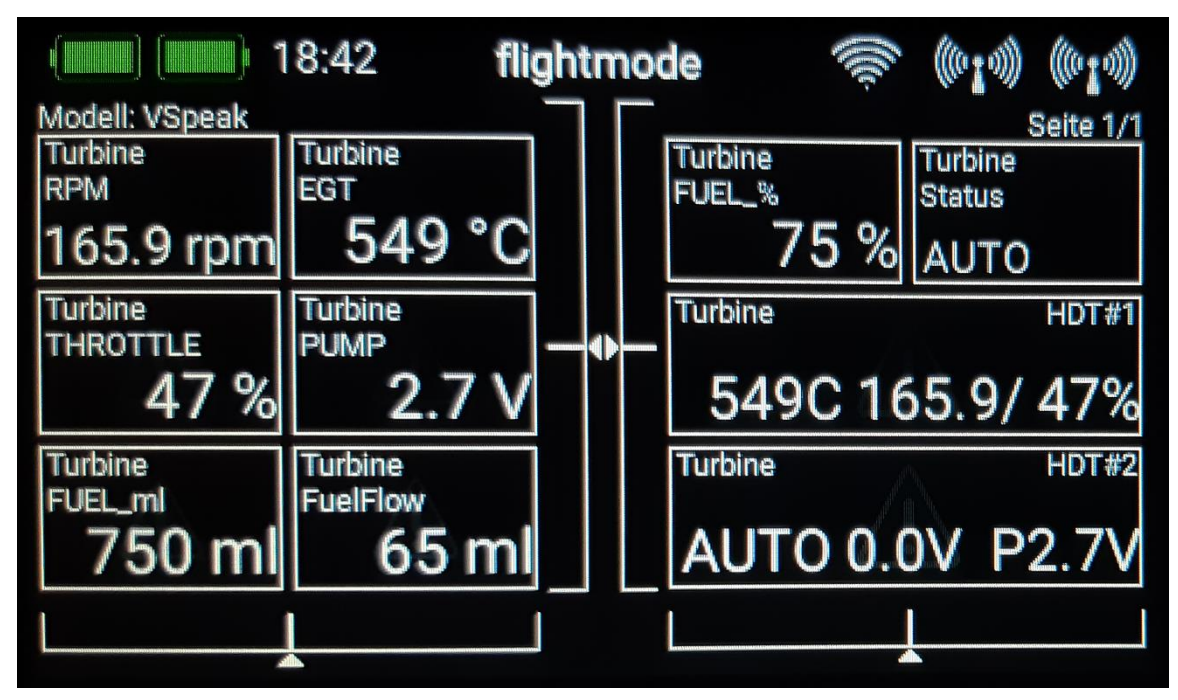

Auf dem P<sup>2</sup>Bus werden die Turbinendaten wie auf folgendem Bild übertragen:

Weiterhin können die 2 Displayzeilen des Kolibri HDT angezeigt werden. Bei "Flame OUT" wird die "Status" Meldung zusätzlich mit einem Alarm versehen.

#### 2.8.1 Einstellungen

Sämtliche relevante Einstellungen können direkt vom Sender aus vorgenommen werden. Änderungen der nachfolgend mit gelben Hintergrund gekennzeichneten Parameter werden erst nach einem Sensor-Rescan wirksam.

#### 2.8.1.1 FUEL

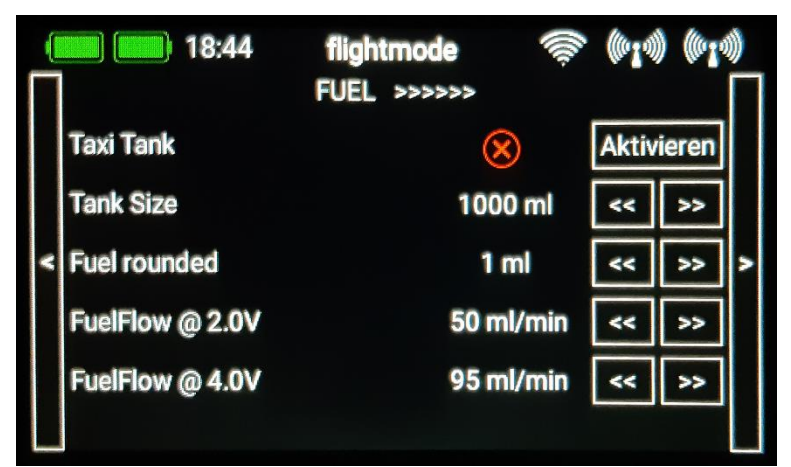

#### Taxi Tank

Für Modelle, bei denen ein Taxitank bis zum Abheben des Modells am Haupttank angesteckt wird, ist "Taxi Tank" zu aktivieren. Ist die Turbine im "Running", dann wird beim **zweiten** Überschreiten von THROTTLE = 80%, die Tankanzeige "resetet", d.h. der bis dahin abgenommene Tankinhalt wird zu diesem Zeitpunkt einmalig wieder auf "voll" gestellt, also den bei "Tank Size" eingestellten Wert gestellt.

#### **Tank Size**

Volumen des Haupttanks in ml.

#### **FUEL rounded**

Hier kann die Anzeigegenauigkeit von FUEL (ml) eingestellt werden. Eine Rundung der Anzeige macht u.a. bei Verwendung der Sprachausgabe zur Reduzierung der Ansagesilben Sinn.

#### FuelFlow @ 2.0V bzw. 4.0V

Die beiden zur Berechnung des Kraftstoffverbrauchs notwendigen Parameter können mit Hilfe eines Durchflussmessers ermittelt werden - oder, falls man gerade keinen zur Hand hat, in folgender Weise: Man lässt die Turbine jeweils mit 2,0 bzw. 4,0V Pumpenspannung für die Dauer von 1 Minute laufen und misst den dabei verbrauchten Kraftstoff. Ein genaueres Ergebnis erhält man, wenn man die Messung über mehrere Minuten durchführt und die dabei verbrauchte Kraftstoffmenge durch die Anzahl der Minuten teilt.

#### 2.8.1.2 PRIORITY

|   | <b>18:11</b> | flightmode<br><<< PRIORITY >> | ((۱۵۰ | ((****)) | ((0 1 0)) | ) |
|---|--------------|-------------------------------|-------|----------|-----------|---|
|   | Values       | la                            | ow [  | <<       | >>        |   |
|   | Status       | le                            | ow [  | <<       | >>        |   |
| < | HDT#1/2      | la                            | ow    | <<       | >>        | > |
|   |              |                               |       |          |           |   |
|   |              |                               |       |          |           |   |
|   |              |                               |       |          |           |   |

Hier kann die Priorisierung der Datenabfrage für die Gruppe der ECU Werte (Values), den **Status** sowie der Kolibri HDT Zeilen (**HDT#1/2**)eingestellt werden, es kann zwischen: low / high / higher / at highest gewählt werden, wobei low völlig ausreichend ist.

#### 2.8.1.3 SYSTEM

|   | 18:12            | flightmode<br><<<<< SYSTEM | (lla- | ((0]0)) | (° <b>i</b> ))<br> |
|---|------------------|----------------------------|-------|---------|--------------------|
|   | Version 1.0      |                            |       |         |                    |
|   | Sensor Name      | Turbin                     | e     | <<      | >>                 |
| < | Display HDT#1/2  | $\checkmark$               |       | Deaktiv | ierer >            |
|   | Status BATTalarm | $\otimes$                  |       | Aktivie | eren               |
|   |                  |                            |       |         |                    |
|   |                  |                            |       |         |                    |

#### Version #.#

Anzeige der aktuellen Softwareversion.

#### Sensor Name

Es können mehrere VSpeak ECU Konverter am P<sup>2</sup>Bus gleichzeitig angeschlossen werden, z.B. bei mehrstrahligen Modellen. Die Vergabe der Sensoradresse managt der PowerBox Sender – bitte lesen Sie dazu in der Bedienanleitung Ihres PowerBox Senders.

Zur Unterscheidung mehrerer gleichzeitig aktiver ECU Konverter können bei Sensor Name unterschiedliche Namen ausgewählt werden, z.B.:

Turbine Turbine [1] [2] [3] [4] [A] [B] [C] [D] [L] [M] [R] ...

#### Display HDT#1/2

Anzeige der beiden HDT Zeilen.

Ist Display HDT#1/2 deaktiviert, werden die beiden HDT Zeilen nicht nur nicht zur Anzeige gebracht, sie werden auch nicht am P<sup>2</sup>Bus übertragen, entlastet somit das P<sup>2</sup>Bus Protokoll.

#### **Status BATTalarm**

Bei Aktivierung wird zusätzlich zum "Flame OUT" auch bei Turbinenbatterie MIN ein Alarm in der "Status"-Anzeige ausgeben.

Die Alamschwelle ist in der Kolibri-ECU einzustellen:

| ECU Einstellungen             |
|-------------------------------|
| 3-SYSTEM                      |
| 3.1 BATTERY<br>VOLTAGES       |
| BATTERY-MIN VOLT<br>6.4 Volts |
|                               |

#### 2.9 Spektrum (X-Bus)

Folgende Spektrum-Sender besitzen eine Anzeige für Turbinenwerte: DX9, DX10T, DX18 ...

#### 2.9.1 Telemetriedisplay

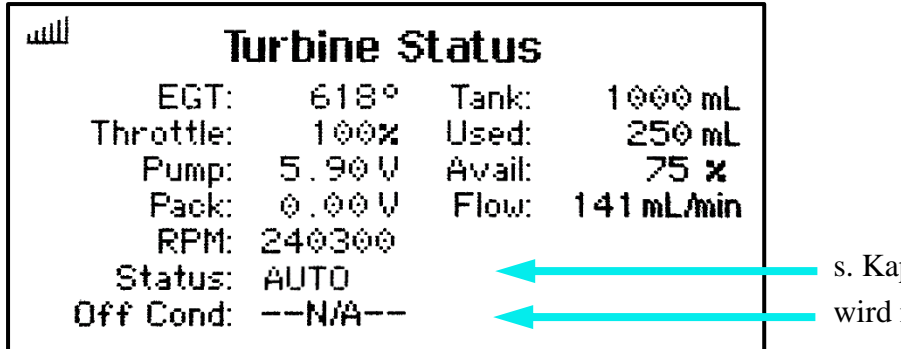

s. Kapitel Turbinenstatus wird nicht unterstützt

Als "Pseudo-Strom" kann wahlweise der Kraftstoffverbrauch oder EGT angezeigt werden.

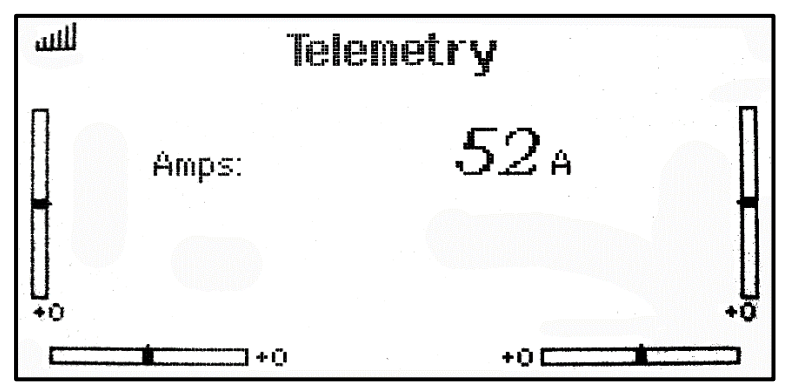

Anzeige verbrauchter Kraftstoff in % als Stromsensor 0....100A (Stromalarm auf 80A würde bei 80% Kraftstoffverbrauch aktiv)

Anzeige EGT in °C geteilt durch 10 als Stromsensor, 52A=520....529°C (Stromalarm auf 75A würde bei Überschreiten von 750°C aktiv)

#### 2.9.2 Einstellungen

Mit Hilfe des Kolibri HDT können folgende Einstellungen vorgenommen werden.

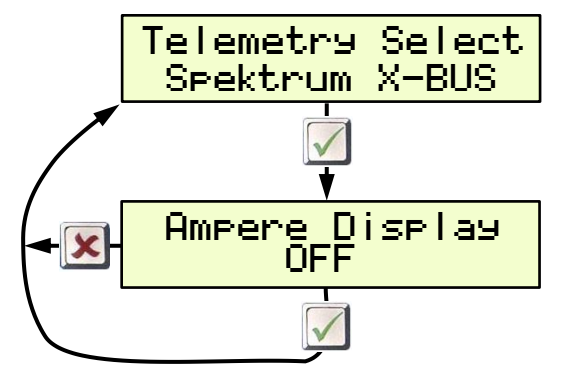

Auswahl der als Ampere zur Anzeige kommenden Werte:

- OFF ... Anzeige wird nicht verwendet
- consumed FUEL %
- EGT divided 10

#### 2.9.3 Alarme

Bei Spektrum können Alarme nur in den Sendern eingestellt werden, somit haben die in Kapitel 2.0.2 beschriebenen Alarme hier keine Bedeutung.

#### 3 Technische Daten

| Stromversorgung | 3,5 max. 15V von ECU            |                                                |
|-----------------|---------------------------------|------------------------------------------------|
| Stromverbrauch  | ~22 mA (bei 7,4V)               |                                                |
| Abmessungen     | 30 x 22 x 4 mm                  |                                                |
| Gewicht         | ~9 g (incl. Anschlusskabel)     |                                                |
|                 | UNI Servostecker                | Kolibri ECU – HDT Port<br>(Kabellänge ~ 20 cm) |
|                 | Fernsteuersystem:               |                                                |
| Anschlüsse      | • Jeti / Hott / Multiplex / Fut | taba / JR PROPO / FrSky / PowerBox             |
|                 | UNI Servostecker                | (Kabellänge ~ 20 cm)                           |
|                 | • Spektrum                      |                                                |
|                 | X-Bus-Stecker                   | (Kabellänge ~ 20 cm)                           |

#### 4 Entsorgungshinweis

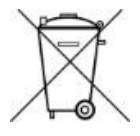

Altgeräte, die mit dem abgebildeten Symbol gekennzeichnet sind, dürfen nicht mit dem Hausmüll entsorgt werden.

#### 5 EG-Konformitätserklärung

Hersteller

VSpeak-Modellbau (Volker Weigt) Priestewitz

Hiermit erklären wir, dass das Produkt

VSpeak ECU Konverter

den folgenden europäischen Richtlinien entspricht:

| 2004/108/EG | Elektromagnetische Verträglichkeit (EMV)              |
|-------------|-------------------------------------------------------|
| 2006/95/EG  | Niederspannungsrichtlinie, soweit anwendbar           |
| 2011/65/EU  | Richtlinie zur Beschränkung der Verwendung bestimmter |
|             | gefährlicher Stoffe in Elektro- und Elektronikgeräten |

Die Konformitätsvermutung erfolgt durch Anwendung folgender harmonisierter Normen:

| EN60065     | Audio-, Video- und ähnliche elektronische Geräte -            |
|-------------|---------------------------------------------------------------|
|             | Sicherheitsanforderungen                                      |
| EN60332     | Prüfungen an Kabeln, isolierten Leitungen und Glasfaserkabeln |
| EN60950     | Einrichtungen der Informationstechnik - Sicherheit            |
| EN61000-6-1 | Elektromagnetische Verträglichkeit (EMV)                      |
| EN61000-6-3 |                                                               |
| EN55022     | Einrichtungen der Informationstechnik - Funkstöreigenschaften |
|             |                                                               |

Weik

CE

Unterschrift Volker Weigt Geschäftsführer . . . . . . . . . .

Priestewitz, 01.09.2020

#### 6 Versionshistorie

| Vers. | Datum   | Bemerkung     |
|-------|---------|---------------|
| 1.0   | 09.2020 | Erste Version |

#### 7 Kontakt

Volker Weigt www.VSpeak-Modell.de mail: volker.weigt@vspeak-modell.de